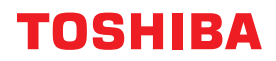

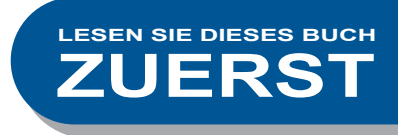

# MULTIFUNKTIONALE DIGITALE FARBSYSTEME

# Kurzbedienungsanleitung

# e-studio330ac e-studio400ac

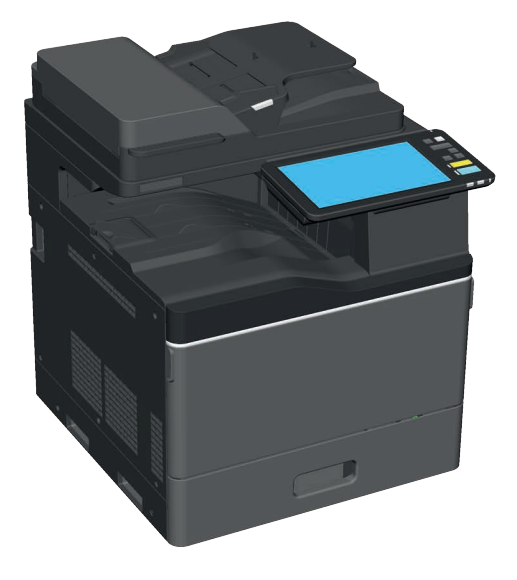

# Verfügbare Handbücher

Einige Handbücher sind gedruckt und andere als PDF-Dateien in der Client Utilities/User Documentation DVD enthalten.

Gedruckt sind die Sicherheitshinweise und die Grundlagen zur Benutzung. Lesen Sie die "Sicherheitsinformationen", bevor Sie das System benutzen. Die PDF-Dateien beschreiben ausführlich die Kopierfunktionen und weitere Einstellungen.

#### Druckausgabe

#### Sicherheitsinformationen

Die Sicherheitsinformationen beschreiben Vorsichtsmaßnahmen bei der Benutzung des Systems. Lesen Sie diese Handbuch zuerst.

Die PDF-Dateien sind in der "Client Utilities/User Documentation DVD" enthalten.

#### Kurzanleitung (dieses Handbuch)

Beschreibt Vorbereitungen, Grundlagen, FAQs, Wartung und regelmäßige Reinigung. Die farbigen PDF-Dateien sind in der "Client Utilities/User Documentation DVD" enthalten.

# **Client Utilities/User Documentation DVD**

#### Windows:

1. Legen Sie die Client Utilities/User Documentation DVD in das DVD-Laufwerk Ihres Computers ein. Der Installer startet automatisch.

#### **Hinweis**

Wenn der Installer nicht automatisch startet, öffnen Sie die Client Utilities/User Documentation DVD mit dem Explorer und doppelklicken auf "Setup.exe".

- 2. Wählen Sie [Ich akzeptiere die Lizenzbedingungen (I agree to the terms of the License Agreement.)] und klicken Sie auf [Weiter (Next)].
- 3. Klicken Sie im Installer auf die Verknüpfung zum Öffnen der Bedienungsanleitungen. Der Browser startet automatisch und das Menü wird angezeigt.
   Im S.20 "Client Software installieren"

#### **Hinweis**

Falls das Menü nicht angezeigt wird, öffnen Sie die Client Utilities/User Documentation DVD mit dem Explorer und doppelklicken auf "index.html".

4. Klicken Sie auf den Titel der Bedienungsanleitung, die Sie betrachten wollen.

#### Mac OS:

- 1. Legen Sie die Client Utilities/User Documentation DVD in das DVD-Laufwerk Ihres Computers ein.
- 2. Öffnen Sie den Ordner [Manuals] auf der Client Utilities/User Documentation DVD und doppelklicken Sie auf "index.html".
- 3. Klicken Sie auf den Titel der Bedienungsanleitung, die Sie betrachten wollen.

#### **PDF-Dateien**

#### **Kopierfunktion-Anleitung**

Beschreibt die Verwendung der Kopierfunktion.

**Scanfunktion-Anleitung** Beschreibt die Verwendung der Scanfunktion.

#### e-Filing-Anleitung

Beschreibt die Verwendung der Funktion e-Filing.

#### **Vorlagen-Anleitung**

Beschreibt die Verwendung der Vorlagenfunktion.

#### e-STUDIO Management-Anleitung

Beschreibt die Verwendung des Menüs Anwenderfunktionen und die Zähler.

#### Faxanleitung

Beschreibt die Verwendung der Faxfunktion (optional).

#### **Papiermedien-Anleitung**

Beschreibt das Einlegen von Papier.

#### Spezifikationsanleitung

Beschreibt die Spezifikationen des Systems und bietet Informationen zu Optionen.

#### Anleitung zur Hardware Fehlerbehebung

Beschreibt Ursachen und Lösungen bei Hardwareproblemen wie Papierstaus und Fehlercodes im Touch Screen.

#### Anleitung zur Software Fehlerbehebung

Beschreibt Ursachen und Lösungen bei Softwareproblemen wie zum Beispiel mit dem Druckertreiber.

#### Software Installationsanleitung

Beschreibt die Installation von Clientsoftware wie zum Beispiel des Druckertreibers.

#### **Druckfunktion-Anleitung**

Beschreibt die Verwendung der Druckfunktion.

#### **TopAccess-Anleitung**

Beschreibt die Verwaltung des Systems mit dem web-basierten Dienstprogramm "TopAccess". Das "TopAccess" Dienstprogramm ermöglicht die Verwaltung des Systems über einen Webbrowser.

#### Sicherheitseinstellungen Management Anleitung

Beschreibt die Voraussetzungen und Einstellungen für den Hochsicherheitsmodus. Lesen Sie die "Sicherheitseinstellungen Management Anleitung" um die Bedingungen gemäß der CC-Zertifizierung zu erfüllen.

#### Zum Lesen der PDF-Dateien

Installieren Sie Adobe Reader oder Adobe Acrobat Reader, um PDF-Dateien zu lesen und zu drucken. Falls sie nicht installiert sind, können Sie sie von der Adobe-Webseite downloaden.

#### Hilfemenü für Clientsoftware

Siehe Hilfemenü für folgende Komponenten:

- Adressbuchanzeige
- e-Filing Backup/Restore Dienstprogramm
- TWAIN-Treiber / Datei-Downloader

# Über diese Anleitung

# Symbole in diesem Handbuch

In diesem Handbuch sind wichtige Informationen durch folgende Symbole gekennzeichnet. Lesen Sie diese Hinweise, bevor Sie das System benutzen.

| <b>MWARNUNG</b>         | Dies weist auf eine potenziell gefährliche Situation hin, die - wenn sie nicht behoben<br>wird - tödliche bzw. ernsthafte Verletzungen, erhebliche Schäden oder Feuer im Gerät<br>oder in seiner Umgebung nach sich ziehen kann.   |
|-------------------------|----------------------------------------------------------------------------------------------------|
|                         | Dies weist auf eine potenziell gefährliche Situation hin, die - wenn sie nicht behoben<br>wird - geringfügige bis mittlere Verletzungen, Teilschäden am Gerät oder in seiner<br>Umgebung sowie Datenverlust nach sich ziehen kann. |
| Hinweis                 | Kennzeichnet Informationen, die Sie bei der Bedienung des Systems beachten sollten.                                                                                                    |
| Lesen Sie auch die folg | genden Beschreibungen.                                                                                                    |
| Тірр                    | Beschreibt praktische Informationen über die Bedienung des Systems.                                                                                                    |

Kennzeichnet Seitenverweise.

# Ausrichtung von Original/Papier

M\_1\_N

Sie können Papier oder Originale im Hochformat und Querformat verwenden.

Beispiel: Ein A4-Original auf dem Vorlagenglas

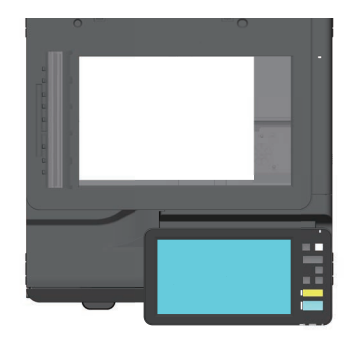

# Symbole in diesem Handbuch

- Die abgebildeten Screenshots und Windows-Bedienungsabläufe basieren auf Windows 10.
- Die abgebildeten Bildschirme können in der Praxis abweichen, da sie von der Systemumgebung wie zum Beispiel installierte Optionen, der Version von Betriebssystem und Anwendungen, abhängig sind.
- Die Abbildungen der Bildschirme in diesem Handbuch wurden in der Papiereinstellung für A/B-Format erstellt. Wenn Sie als Papiereinstellung das LT-Format verwenden, kann die Anordnung der abgebildeten Tasten von Ihrem System abweichen.

# INHALT

| Verfügbare Handbücher      | .2 |
|----------------------------|----|
| Über diese Anleitung       | .4 |
| Empfohlene Tonerkartuschen | .6 |

# Kapitel **1** VORBEREITUNGEN

| Beschreibung der Komponenten  | 8  |
|-------------------------------|----|
| Ein-/Ausschalten              | 15 |
| Papier und Originale einlegen | 18 |
| Client Software installieren  | 20 |

# Kapitel **2** GRUNDLEGENDE BEDIENUNG

| Funktionen der Startseite |    |
|---------------------------|----|
| Kopierfunktionen          |    |
| Faxfunktionen             |    |
| Scanfunktionen            |    |
| e-Filing Funktionen       |    |
| Druckfunktionen           | 40 |

# Kapitel **3** WARTUNG

| Tonerkartusche ersetzen    | 44 |
|----------------------------|----|
| Resttonerbehälter ersetzen | 46 |
| Klammermagazin ersetzen    | 48 |
| Regelmäßige Reinigung      | 49 |

# Kapitel **4** FEHLERBEHEBUNG

| Fehlerbehebung | <br> | <br> |  |
|----------------|------|------|--|
| FAQs           | <br> | <br> |  |

# Kapitel **5** INFORMATIONEN ÜBER DAS SYSTEM

|                        | Lieferumfang dieses Produkts | 60 |
|------------------------|------------------------------|----|
|                        | Weitere Anwendungen          |    |
|                        | Optionen                     | 64 |
|                        | Systemanmeldung              | 67 |
| Datensicherur<br>INDEX | ıg                           |    |

# **Empfohlene Tonerkartuschen**

Für eine optimale Druckleistung empfehlen wir die Verwendung von original Toshiba Tonerkartuschen. Wenn Sie von Toshiba empfohlene Tonerkartuschen verwenden, können Sie die folgenden Funktionen nutzen.

#### Kartuschenerfassung:

Das System erkennt, ob die Tonerkartusche korrekt eingesetzt wurde.

#### Prüfen der Tonermenge:

Das System benachrichtigt Sie, wenn sich nur noch wenig Toner in der Kartusche befindet und kann auch eine automatische Nachbestellung durchführen.

#### Bildoptimierung:

Das System kontrolliert die Bildqualität entsprechend der Tonercharakteristik und ermöglicht Drucke von optimaler Qualität.

Patronen und Behälter von Toshiba werden nach Spezifikationen entwickelt, um die bestmögliche Leistung und Bildqualität zu erzielen. Toshiba empfiehlt daher die Verwendung von Originalprodukten, um die maximale Leistung und Funktionalität zu gewährleisten.

Wenn Sie eine nicht empfohlene Tonerkartusche verwenden, wird der Toner möglicherweise nicht vom System erkannt. Sollte dieser Fall auftreten, nehmen Sie bitte mit dem Kundendienst Kontakt auf. Toshiba Bildverarbeitungssysteme hindern Sie nicht daran, Kartuschen und Behälter anderer Hersteller zu nutzen.

# Handelsmarken

Zu den Handelsmarken siehe Sicherheitsinformationen.

# Kapitel 1 VORBEREITUNGEN

| Beschreibung der Komponenten  | 8  |
|-------------------------------|----|
| Ein-/Ausschalten              | 15 |
| Papier und Originale einlegen | 18 |
| Client Software installieren  | 20 |

# **Beschreibung der Komponenten**

Dieser Abschnitt beschreibt die Komponenten und Funktionen des Systems.

# Vorne / rechte Seite

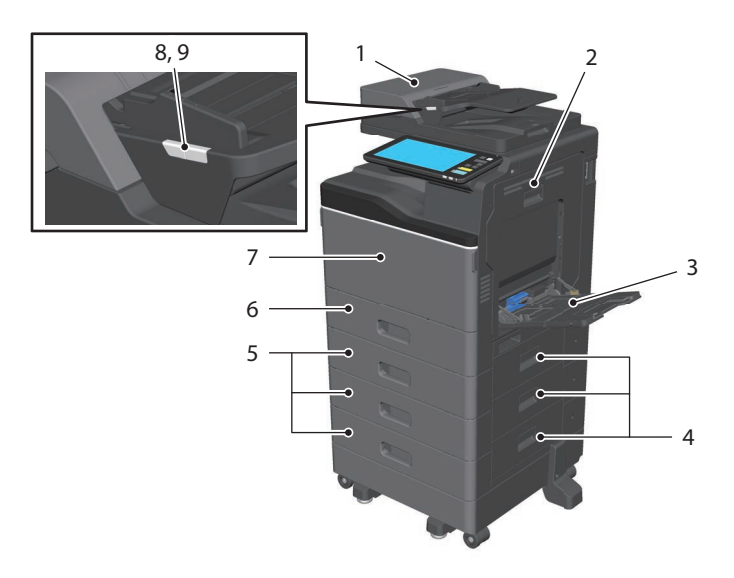

#### 1. Dualscan Dokumenteneinzug

Zum Scannen beider Seiten eines Originals. **Spezifikationsanleitung** (PDF): "Kapitel 2: SPEZIFIKATIONEN DES SYSTEMS"

#### 2. Automatische Duplexeinheit

Zum doppelseitigen Drucken. Zur Beseitigung von Papierstaus öffnen.

#### 3. Stapelblatteinzug

Zum Drucken auf Spezialmedien wie OHP-Folie, etc.. S.31 "Einzelblattkopie"

#### 4. Einzugsabdeckung

Zur Beseitigung von Papierstaus im Kassettenunterschrank oder in der Großraumkassette öffnen.

#### 5. Kassettenunterschrank oder Großraumkassette

Stellt eine weitere Papierquelle zur Verfügung. In die Großraumkassette können die Papierformate A4, LT, LG oder 13"LG eingelegt werden.

Spezifikationsanleitung (PDF): "Kapitel 3: SPEZIFIKATIONEN VON OPTIONEN"

#### 6. Kassette

Legen Sie Papier in die Kassette. S.18 "Papier und Originale einlegen" Spezifikationsanleitung (PDF): "Kapitel 3: SPEZIFIKATIONEN VON OPTIONEN"

#### 7. Vordere Abdeckung

Zum Ersetzen der Tonerkartusche öffnen.

#### 8. Dokumentanzeige (blau) Leuchtet, wenn ein Original in den DSDF

eingelegt ist.

#### 9. Alarmanzeige (orange)

Leuchtet bei einem Papierstau im DSDF.

# Linke Seite / Innen

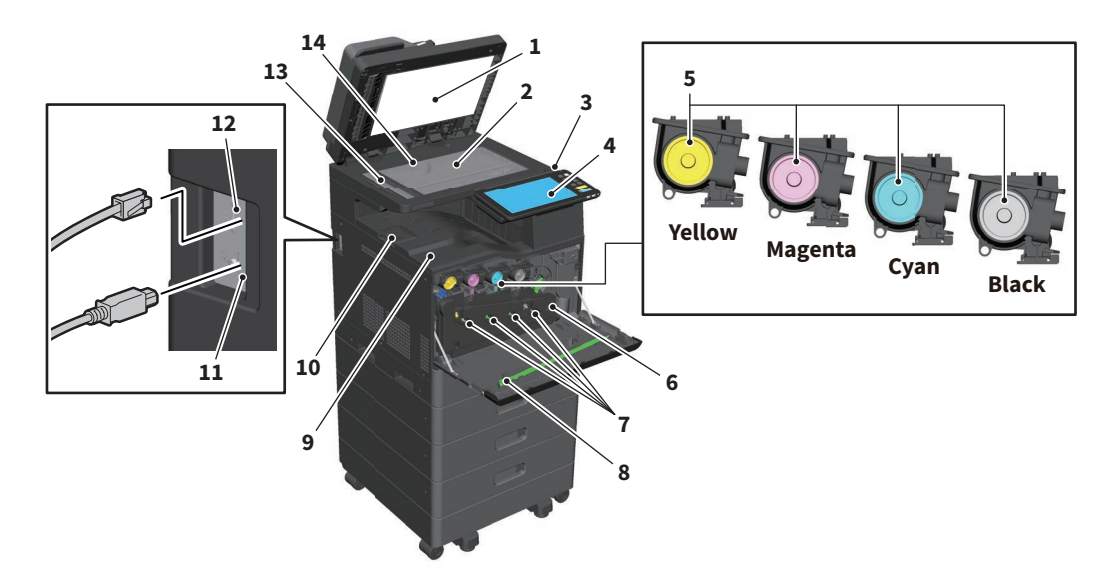

#### 1. Andruckplatte

Stabilisiert das auf dem Vorlagenglas liegende Dokument.

S.49 "Regelmäßige Reinigung"

#### 2. Vorlagenglas

Zum Kopieren von 3D-Objekten, Büchern oder Spezialpapieren wie OHP, sowie Normalpapier.

#### 3. USB-Anschluss

Zum Drucken von Dateien auf einem USB-Speichermedium oder zum Speichern von Scandaten auf ein USB-Speichermedium.

#### 4. Bedienfeld

Zum Bedienen des Systems und zur Einstellung von Funktionen wie zum Beispiel Kopieren. S.10 "Bedienfeld"

#### 5. Tonerkartusche

Wenn der Toner aufgebraucht ist, wird eine Meldung angezeigt. Ersetzen Sie die Tonerkartusche. S.44 "Tonerkartusche ersetzen"

#### 6. Resttonerbehälter

Ersetzen Sie den Behälter, wenn eine entsprechende Meldung angezeigt wird. S.46 "Resttonerbehälter ersetzen"

#### 7. Korona Reiniger

Reinigen Sie die Hauptkorona, wenn die Druckqualität nachlässt. S.50 "Beladungseinheit reinigen"

#### 8. Reiniger

Reinigt den LED-Belichtungskopf von Farbsystemen. S.46 "Resttonerbehälter ersetzen"

#### 9. Ausgabefach

Hält die Ausdrucke.

#### **10.** Papierstopper

Verhindert das Herunterfallen der Drucke.

#### 11. USB-Anschluss (4-Pin)

Zum Anschließen eines Computers mit einem handelsüblichen USB-Kabel.

#### 12. LAN Port

Zur Netzwerkanbindung.

#### 13. Scanbereich

Bereich, in dem die Dokumente eingelesen werden, wenn sie vom DSDF transportiert werden.

S.49 "Regelmäßige Reinigung"

#### 14. Größenskala

Zum Prüfen der Größe eines auf dem Vorlagenglas liegenden Originals.

# Bedienfeld

Zur Einstellung und Durchführung von Bedienungsvorgängen.

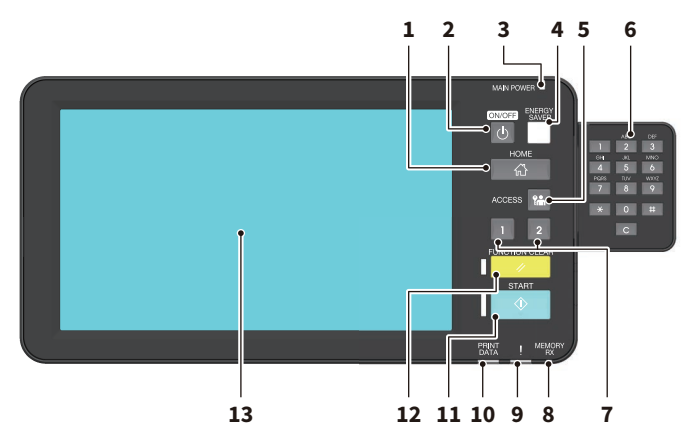

#### 1. [HOME] Taste

Zum Aufruf der Startseite. S.12 "Namen und Funktionen der Startseite"

2. [POWER] Taste Zum Ein-/Ausschalten des Systems.

#### 3. MAIN POWER Anzeige

Leuchtet, wenn das Stromkabel in einer Steckdose eingesteckt ist.

4. [ENERGIESPAR MODUS (ENERGY SAVER)] Taste

Zum Ein-/Ausschalten des Energiesparmodus.

#### 5. [ZUGANG (ACCESS)] Taste Benutzen Sie diese Taste, wenn die

Abteilungscodefunktion oder Benutzeranmeldung aktiviert ist. S.67 "Systemanmeldung"

- 6. Zifferntasten (Optional) Zur Zahleneingabe.
- 7. [PROGRAMMIERBAR1 (PROGRAMMABLE1)] Taste/ [PROGRAMMIERBAR2 (PROGRAMMABLE2)] Taste

Zum schnellen Zugriff können diese Tasten mit häufig genutzten Funktionen belegt werden. **e-STUDIO Management-Anleitung** (PDF): "Kapitel 2: EINSTELLUNGEN (Admin)"

#### 8. FAXSPEICHER (MEMORY RX) Anzeige

Leuchtet bei Fax-Kommunikation.

#### 9. Alarmanzeige

Leuchtet, wenn ein Fehler aufgetreten ist und ein Benutzereingriff erforderlich ist.

#### **10.** DATENVERARBEITUNG (PRINT DATA) Anzeige

Leuchtet, wenn Druckdaten empfangen werden.

#### 11. [START] Taste

Starte einen Vorgang wie zum Beispiel Kopieren. Bei Systembereitschaft leuchtet die blaue Anzeige links an der Taste.

#### 12. [EINGABE LÖSCHEN (FUNCTION CLEAR)] Taste

Zum Löschen eingestellter Funktionen und Zurücksetzen auf Standardeinstellungen.

#### 13. Touch-Screen

Zum Bedienen des Systems und zum Konfigurieren von Funktionen. S.13 "Touch Screen verwenden"

#### Tipp

Die Bedienung kann nicht nur über das Bedienfeld sondern auch über einen Computer oder ein Mobilgerät, wie Tablet oder Smartphone, durchgeführt werden. Einzelheiten siehe: **TopAccess-Anleitung** (PDF): "Kapitel 8: Registerseite [Administration]" - "Position [Setup]"

## Winkel des Bedienfelds ändern

Sie können den Winkel des Bedienfelds im Bereich von 7 bis 90 Grad einstellen.

### **ACHTUNG**

Achten Sie beim Neigen des Bedienfelds drauf, dass Sie Ihre Finger nicht einklemmen. Sie könnten sich verletzen.

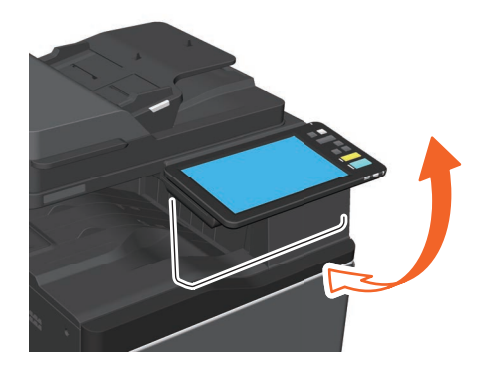

# Namen und Funktionen der Startseite

Die Anzeige erfolgt nach dem Einschalten oder nach Drücken auf [HOME]. Es werden Tasten für verschiedene Funktionen angezeigt.

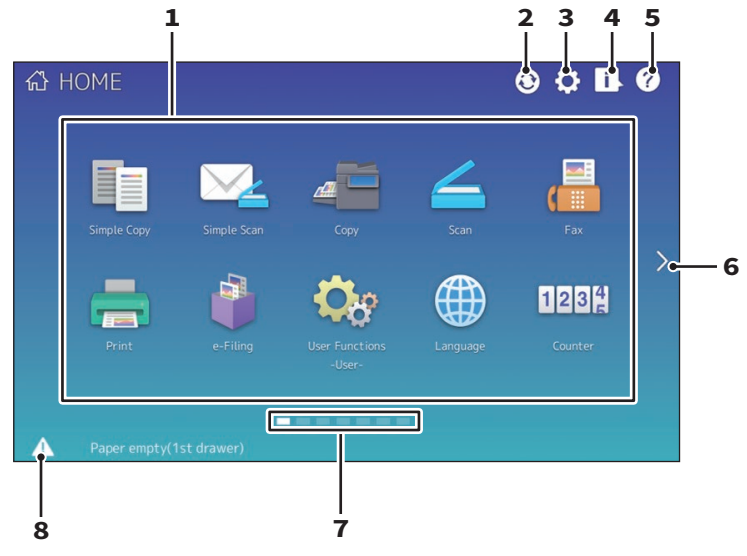

#### 1. Abruf Taste

Zum Speichern und Abrufen von Funktionen, Vorlagen, URLs etc..

e-STUDIO Management-Anleitung (PDF):
 "Kapitel 4: ANHANG"

#### 2. Sync Taste Startseitendaten

Synchronisiert die Daten der Startseite. Diese Taste wird angezeigt, wenn die öffentliche Startseite aktiviert ist.

Department of the second second secon

#### 3. Home-Einstellung Taste

Zum Ändern der Einstellungen für die Startseite. **e-STUDIO Management-Anleitung** (PDF): "Kapitel 4: ANHANG"

#### 4. Job Status Taste

Zum Prüfen des Job-Fortschritts und der Job-Historie.

Anleitung zur Software Fehlerbehebung (PDF): "Kapitel 1: JOB STATUS IM TOUCH SCREEN PRÜFEN"

# 5. [?] (Hilfe) Taste

Zeigt Informationen über die jeweilige Funktion.

- 6. Weiter Taste Zur Anzeige den nächsten Seite.
- **7.** Seitenanzeige Zeigt die aktuelle Seitenposition.

#### 8. Status Taste

Zeigt verfügbare Informationen an.

#### Tipp

Der Anfangsbildschirm nach dem Einschalten, zum Beispiel die Anzeige der Kopierfunktion, kann geändert werden. Einzelheiten siehe:

Department of the second second secon

# **Touch Screen verwenden**

Der Touch Screen unterstützt das Streichen und Auf-/Zuziehen von Elementen.

## Drücken (Tippen)

Leichtes Drücken auf die Tasten im Screen und sofortiges Loslassen.

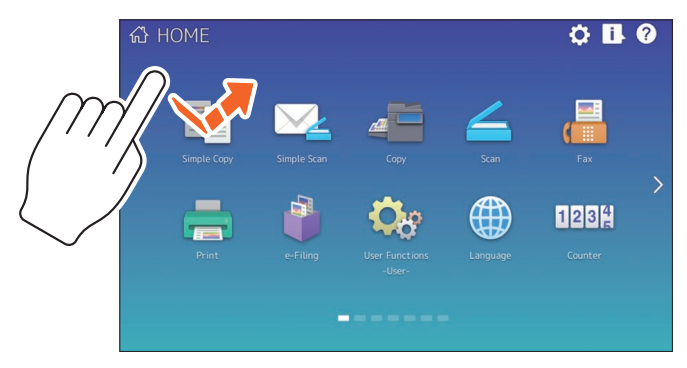

### Streichen

Berühren des Screens und Bewegen in eine Richtung. Zum Umblättern auf der Home-Anzeige und zum Scrollen in Listen.

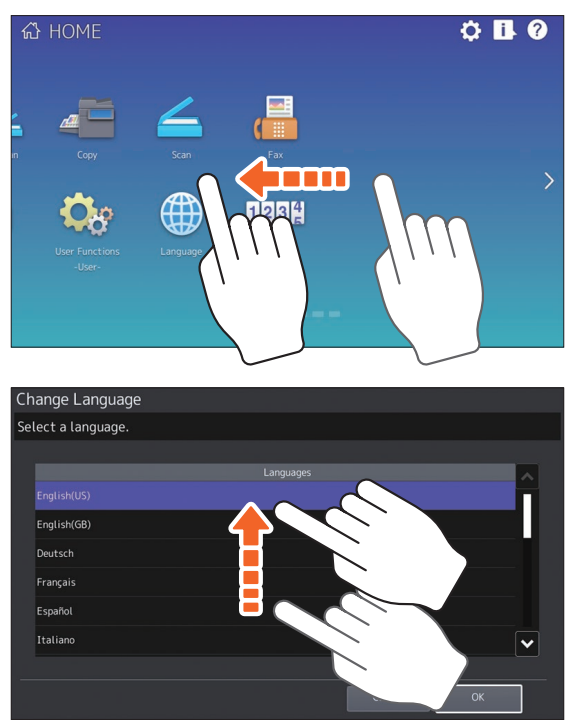

### Ziehen & Ablegen

Zum Bewegen von Tasten in der Home-Anzeige. Halten Sie die Taste gedrückt, ziehen Sie sie an eine andere Stellen und lassen Sie sie los.

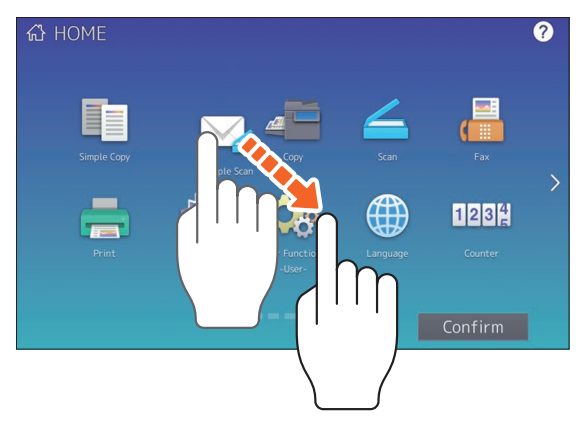

### Zusammendrücken (Auf-/Zuziehen)

Drücken Sie mit zwei Fingern auf den Screen und vergrößern/verkleinern Sie den Bereich. Sie können dies im Vorschaubildschirm der Funktionen Einfacher Scan, Scan und Fax anwenden.

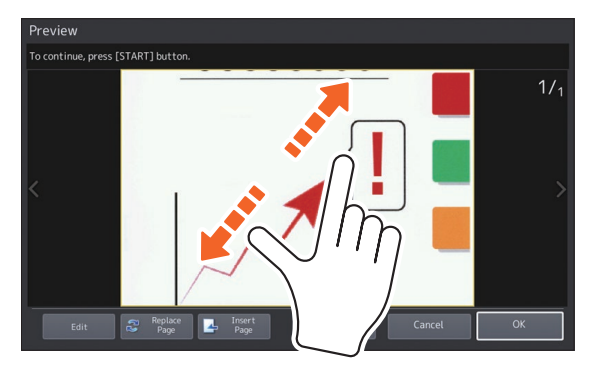

# **Ein-/Ausschalten**

Dieser Abschnitt beschreibt, wie Sie das System ein-/ausschalten und den Energiesparmodus aktivieren.

# **Einschalten**

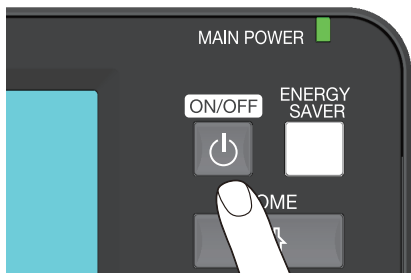

Drücken Sie die Taste [POWER].

- Das System beginnt sich aufzuwärmen. Eine Meldung zur Aufwärmung wird angezeigt. Abhängig von den aktuellen Bedingungen und dem Systemstatus kann dies länger als gewöhnlich dauern.
- Während das System aufgewärmt wird, können Sie die Funktion "Automatischer Jobstart" verwenden. Einzelheiten siehe:
   Kopierfunktion-Anleitung (PDF): "Kapitel 2: KOPIEN ERSTELLEN" - "Grundlegender Kopiervorgang"

Bei Bereitschaft wird die Startseite angezeigt.

Zum Ausschalten müssen Sie das System vorher herunterfahren, indem Sie die Taste [POWER] am Bedienfeld drücken. Einzelheiten siehe:

S.16 "Ausschalten"

#### Tipp

Wenn die Abteilungs- oder Benutzerverwaltung des Systems aktiviert ist, müssen Sie sich am System anmelden.

S.67 "Systemanmeldung"

# Ausschalten

Folgen Sie dieser Beschreibung. Prüfen Sie folgende Punkte, bevor Sie das System ausschalten.

- Es befinden sich keine Aufträge mehr in der Liste der Druckjobs.
- Die Anzeigen DATENVERARBEITUNG (blau) oder FAXSPEICHER (grün) dürfen nicht blinken. (Blinkt eine der Anzeigen, wird durch das Herunterfahren der aktuelle Vorgang, z.B. Faxempfang, abgebrochen.)
- Es darf kein Zugriff über das Netzwerk stattfinden.

#### **Hinweis**

Wenn Sie die Taste [POWER] während einer Jobverarbeitung drücken, erscheint ein Dialog zum Abbrechen des Jobs und Herunterfahren des Systems.

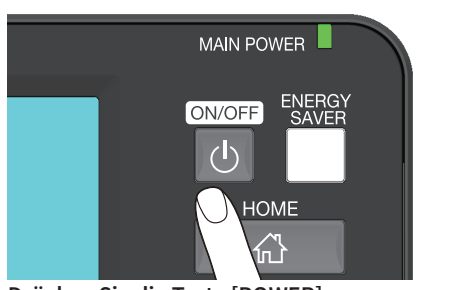

Sie können dann wählen, wie Sie das System ausschalten. Wenn Sie [Ausscha. (Shutdown)] drücken, erlischt der Bildschirm und das System schaltet nach kurzer Zeit aus.

#### Drücken Sie die Taste [POWER].

#### **Hinweis**

Warten Sie nach dem Ausschalten immer ca. 30 Sekunden, bevor Sie das System wieder einschalten.

# Energie sparen bei Nichtbenutzung – Energiesparmodi –

Automatischer Energiesparmodus, Schlafmodus und Superschlafmodus sind verfügbar. Die folgende Tabelle beschreibt die Übergänge zwischen diesen Modi und die Bedingungen, unter denen das System wieder aus den Energiesparmodi zurückkehrt.

| Energie-<br>sparmodi                   | Umschalten in den<br>Modus                                                                                                    | Bedingung für<br>diesen Modus                                                                                                    | Systemstatus                                                                                             | Bedingung für die<br>Rückkehr aus diesem<br>Modus                                                                                                    |
|----------------------------------------|----------------------------------------------------------------------------------------------------|----------------------------------------------------------------------------------------------------|----------------------------------------------------------------------------------------------------|----------------------------------------------------------------------------------------------------|
| Automatischer<br>Energiespar-<br>modus | Wenn das System eine<br>definierte Zeit <sup>11</sup> nicht<br>benutzt wurde.                                                                                   | _                                                                                                    | Der Energiesparmodus<br>wird durch eine<br>Meldung angezeigt.                                            | Wenn Sie die Taste<br>[ENERIESPAR MODUS<br>(ENERGY SAVER)]<br>drücken oder wenn<br>Druck- oder Faxdaten<br>empfangen werden.                                                                                                    |
| Schlafmodus <sup>*2</sup>              | Wenn Sie die Taste<br>[ENERIESPAR MODUS<br>(ENERGY SAVER)] <sup>'3</sup><br>drücken oder nach einer<br>definierten Zeit <sup>*4</sup> der<br>Nichtbenutzung.    | Wenn eine<br>bestimmte Option <sup>*5</sup><br>installiert ist oder<br>ein bestimmtes<br>Protokoll <sup>*6</sup> aktiviert<br>ist.         | Das Touch Screen<br>schaltet aus und die<br>Taste [ENERIESPAR<br>MODUS (ENERGY<br>SAVER)] leuchtet grün. | Wie automatischer<br>Energiesparmodus.                                                                                                    |
| Superschlaf<br>modus <sup>*7</sup>     | Wenn Sie die Taste<br>[ENERIESPAR MODUS<br>(ENERGY SAVER)] <sup>*3</sup><br>drücken oder nach einer<br>definierten Zeit <sup>*4 *8</sup> der<br>Nichtbenutzung. | Wenn eine<br>bestimmte Option <sup>'5</sup><br>nicht installiert ist<br>oder ein bestimmtes<br>Protokoll <sup>'6</sup><br>deaktiviert ist. | Das Touch Screen<br>schaltet aus und die<br>Taste [ENERIESPAR<br>MODUS (ENERGY<br>SAVER)] leuchtet grün. | Wenn die Taste<br>[ENERGIESPAR MODUS<br>(ENERGY SAVER)]<br>gedrückt wird, wenn<br>Fax- oder Druckdaten<br>über das Netzwerk<br>empfangen werden<br>oder wenn der<br>Zeitpunkt für einen<br>zeitversetzten<br>Druckjob erreicht ist. |

\*1 Standard ist 1 Minute.

\*2 Name der Funktion und mögliche Einstellungen sind abhängig vom Auslieferungsland.

\*3 Die Taste [ENERGIESPAR MODUS (ENERGY SAVER)] auf dem Bedienfeld.

\*4 Standard ist 1 Minute.

\*5 WLAN/Bluetooth Modul.

\*6 IPX, AppleTalk und weitere Protokolle. Wenn IPsec aktiviert ist, schaltet das System in den Schlafmodus. Einzelheiten siehe:

\*7 Je nach Auslieferungsland nicht verfügbar.

\*8 Abhängig von der Netzwerkumgebung kann es länger als 10 Minuten dauern, bis das System in den Superschlafmodus schaltet, auch wenn weniger als 10 Minuten eingestellt sind.

Zum Ändern der Umschaltzeiten für die Energiesparmodi siehe:

e-STUDIO Management-Anleitung (PDF): "Kapitel 2: EINSTELLUNGEN (Admin)" - "Allgemein"
 TopAccess-Anleitung (PDF): "Kapitel 8: Registerseite [Administration]" - "Position [Setup]"

#### **Hinweis**

#### Für die europäische Version

Zum Ändern der oben beschriebenen Einstellung wenden Sie sich bitte an einen unserer Vertriebspartner.

Wenn für das Umschalten in den Energiesparmodus die gleiche Zeit wie für den Schlaf- oder Superschlafmodus eingestellt ist, schaltet das System zur eingestellten Zeit gleich in den Schlaf- oder Superschlafmodus.

# **Papier und Originale einlegen**

Dieser Abschnitt beschreibt, wie Sie Papier und Originale einlegen. Fehler können zu einer schiefen Bildlage oder Papierstaus führen. Folgen Sie dieser Beschreibung.

# Papier einlegen

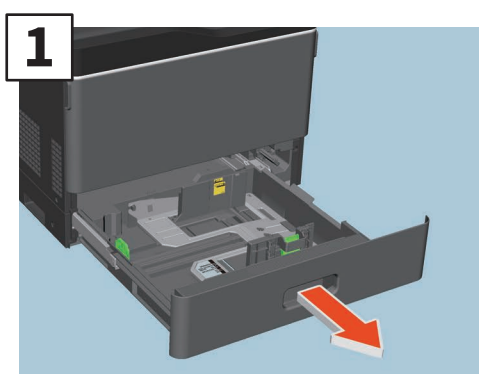

Ziehen Sie die Kassette heraus.

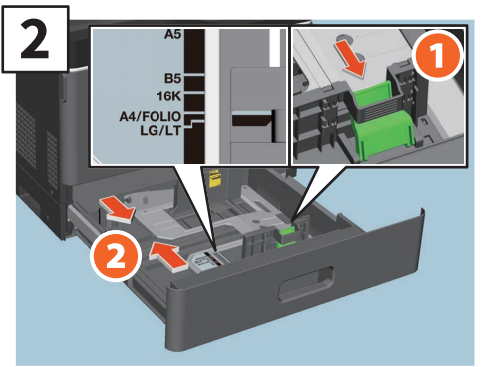

Stellen Sie die seitliche Führung auf die Papiergröße ein.

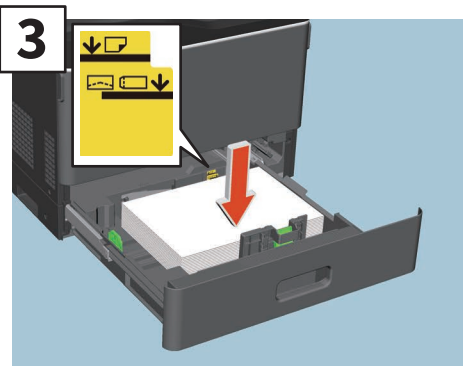

Fächern Sie das Papier auf und legen Sie es mit der Druckseite nach oben ein.

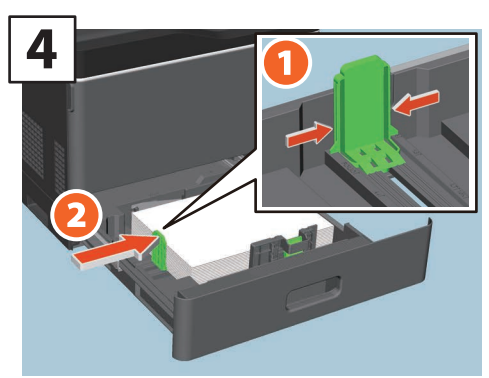

Stellen Sie die hintere Führung auf die Papiergröße ein.

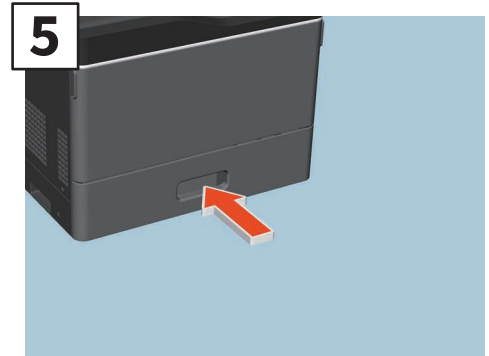

Drücken Sie die Kassette wieder in das System.

### 

Achten Sie beim Einschieben der Kassette auf Ihre Finger.

Sie könnten sich verletzen.

#### **Hinweis**

Achten Sie darauf dass der Papierstapel die Grenzmarkierung nicht überschreitet.

### Tipp

- Zum unterstützten Papier siehe:
   Spezifikationsanleitung (PDF): "Kapitel 1: PAPIERSPEZIFIKATIONEN"
- Zum Einlegen von Papier in die Großraumkassette siehe:

Papiermedien-Anleitung (PDF): "Kapitel 1: PAPIER EINLEGEN" - "Papier in die Kassetten einlegen"

# Originale einlegen

# Vorlagenglas

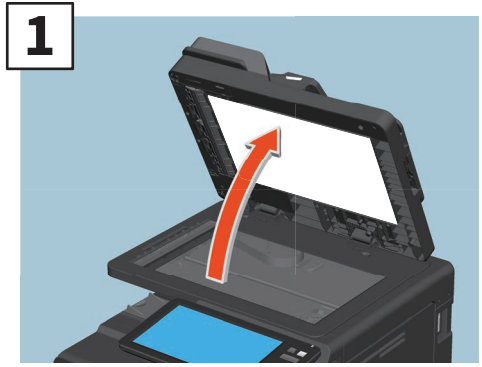

Heben Sie den Dualscan Dokumenteneinzug an.

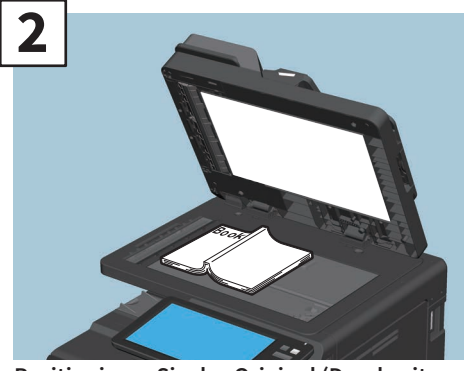

Positionieren Sie das Original (Druckseite unten) an der linken hinteren Ecke auf dem Vorlagenglas.

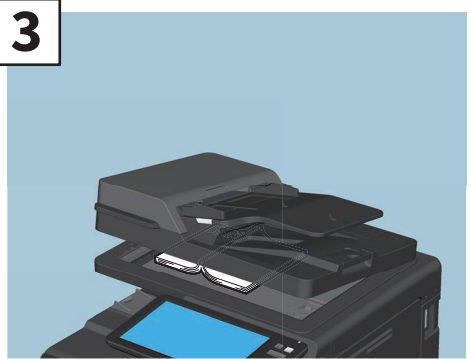

Senken Sie den Dualscan Dokumenteneinzug ab. Kopierfunktion-Anleitung (PDF): "Kapitel 2: KOPIEN ERSTELLEN" - "Vergrößerte oder verkleinerte Kopie"

# **ACHTUNG**

Legen Sie keine schweren Gegenstände (4 kg oder mehr) auf das Vorlagenglas und drücken Sie nicht gewaltsam darauf.

Sie könnten das Glas beschädigen und sich verletzen.

# Dualscan Dokumenteneinzug (DSDF)

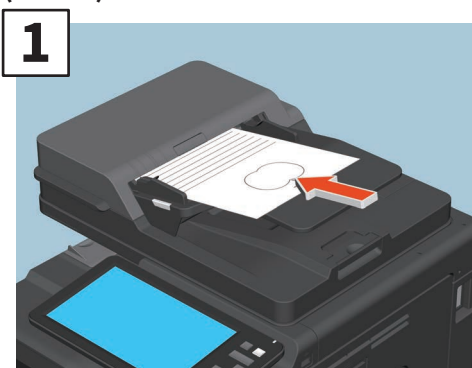

Legen Sie die Originale in den automatischen Dokumenteneinzug ein.

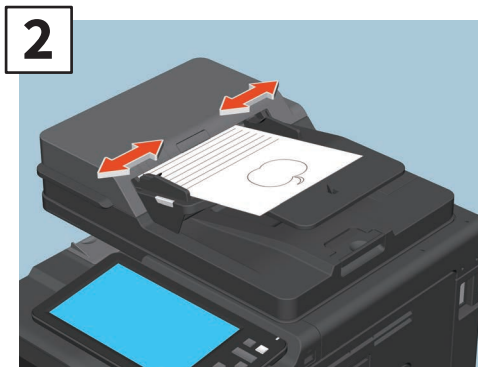

Stellen Sie die Seitenführungen auf die Originalgröße ein.

#### Tipp

Geben Sie die Größe des Originals ein, wenn Sie über das Vorlagenglas scannen.

# **Client Software installieren**

Dieser Abschnitt beschreibt die Installation der Clientsoftware, wie beispielsweise der Druckertreiber, von der Client Utilities/User Documentation DVD.

# **Empfohlene Installation**

Sie können die empfohlene Clientsoftware in einem Arbeitsschritt installieren.

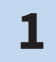

2

Schalten Sie das System ein und kontrollieren Sie, dass die Startseite im Touch Screen erscheint.

S.15 "Ein-/Ausschalten"

Legen Sie die Client Utilities/User Documentation DVD in das DVD-Laufwerk eines Windows Computers ein.

### Tipp

- \* Melden Sie sich unter Windows mit einem Benutzerkonto an, das eine Installation ermöglicht wie beispielsweise "Administrator".
- **3** Wählen Sie [Ich akzeptiere die Lizenzbedingungen. (I agree to the terms of the License Agreement.)] und klicken Sie auf [Weiter (Next)].
- **4** Klicken Sie auf [Empfohlen (Recommended)].

| Recommended                 | Setup will install the Printer driver,<br>TWAIN Driver, File Downloader, Remote<br>Scan driver, Fax Driver and |
|-----------------------------|----------------------------------------------------------------------------------------------------|
| Printer Driver              | Addressbook viewer on mis computer.                                                                            |
| 🛆 Scan Utility              |                                                                                                    |
| Fax Driver                  |                                                                                                    |
| Custom Install              |                                                                                                    |
| Access the application site |                                                                                                    |
| Dpen Admin Folder           |                                                                                                    |

#### Tipp

Klicken Sie auf [Benutzerhandbuch öffnen (Open User's Manual)], um die Bedienungsanleitungen zu durchsuchen.

5

Wählen Sie den Anschluss für die Verbindung mit diesem System und klicken Sie auf [Installieren ([Install)].

Die Liste der gefundenen Drucker wird angezeigt. ① Wählen Sie dieses System aus der Liste und ② klicken Sie auf [OK].

|                  | So                       | ftware Insta                                                                                                    | aller                 |                    |
|------------------|--------------------------|----------------------------------------------------------------------------------------------------|-----------------------|--------------------|
|                  | 1.00                     | Contraction of the local division of the local division of the loc |                       |                    |
| ct an existing p | rinter port from a devic | ce on network or select t                                                                                                    | the network printer t | hat can be used by |
| ing the Browse   | button.                  |                                                                                                    |                       |                    |
| cted printer por | t IP                     | 100.00                                                                                                    |                       | Burnung            |
|                  | n -                      |                                                                                                    |                       | DIGWISE            |
| evices on Net    | iwork                    |                                                                                                    |                       |                    |
| nter Name        | IP Address               | SNMP Version                                                                                                    | Location              | Printer Tune       |
| P13592644        |                          | 101.6/2                                                                                                    |                       | Trainer (jpc       |
|                  |                          |                                                                                                    |                       |                    |
|                  |                          | .91792                                                                                                    |                       |                    |
|                  |                          | 41742                                                                                                    |                       |                    |
| -                |                          | 91792                                                                                                    |                       |                    |
| 6                |                          | 91192                                                                                                    |                       |                    |
| C                |                          | 91792                                                                                                    |                       |                    |
| C                |                          | 01002                                                                                                    |                       |                    |
| ¢                |                          | 1172                                                                                                    |                       |                    |
| Jse the followin | ng part                  | 1172                                                                                                    |                       |                    |
| Jse the followin | ng port                  |                                                                                                    |                       |                    |
| Jse the followin | ng port                  | ¥1172                                                                                                    |                       | 2                  |
| Jse the followin | ng port                  | ¥.                                                                                                    |                       | 9                  |
| Jse the followin | ng port                  | ¥.                                                                                                    |                       | <b>9</b>           |

# 7

8

6

# Wenn die Installation abgeschlossen ist, klicken Sie auf [Fertig stellen (Finish)].

#### Tipp

Einzelheiten zur empfohlenen Installation siehe:

Klicken Sie auf [Beenden (Exit)] und danach auf [Ja (Yes)].

# Druckertreiber einrichten

Bevor Sie den Druckertreiber benutzen können, müssen Sie die installierten Optionen konfigurieren.

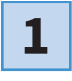

Wählen Sie Menü [Start] > [Einstellungen (Settings)] > [Geräte (Devices)] > [Geräte und Drucker (Devices and Printers)].

2 Wählen Sie TOSHIBA Universal Printer 2, rechtsklicken Sie darauf und klicken Sie danach auf [Druckereigenschaften (Printer properties)].

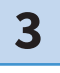

Die Konfigurationsdaten werden automatisch abgerufen, wenn Sie das Register [Geräteeinstellungen (Device Settings)] öffnen.

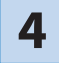

Klicken Sie auf [OK].

# **MEMO**

# Kapitel 2 GRUNDLEGENDE BEDIENUNG

| Funktionen der Startseite | 24 |
|---------------------------|----|
| Kopierfunktionen          | 28 |
| Faxfunktionen             | 32 |
| Scanfunktionen            | 36 |
| e-Filing Funktionen       | 38 |
| Druckfunktionen           | 40 |

# **Funktionen der Startseite**

In der Startseite können Sie Funktionen speichern und abrufen.

# **Funktionen abrufen**

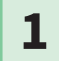

#### Drücken Sie [HOME].

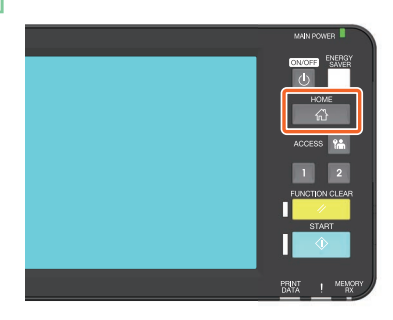

2

#### Drücken Sie die gewünschte Funktion.

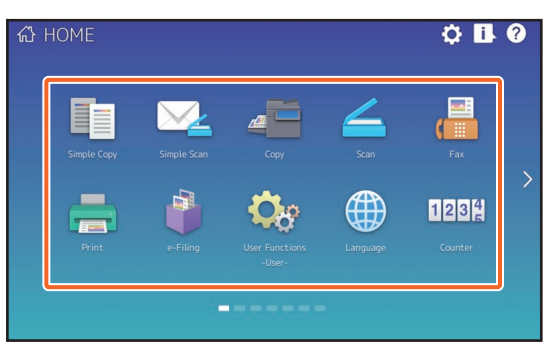

# Tipp

Die folgenden Funktionen können standardmäßig abgerufen werden.

- Einfache Kopie
- Einfacher Scan
- Kopie
- Scan
- Fax (Optional)
- Druck

- e-Filing
- Anwenderfunktionen -Benutzer-
- Sprache
- Zähler
- EWB (Optional)

# Speicherfunktionen

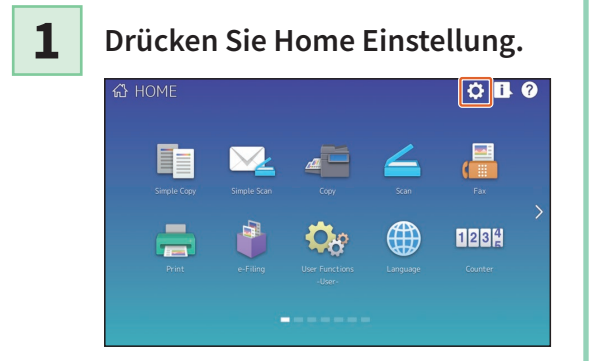

- **2** Geben Sie das Admin-Kennwort ein und drücken Sie [OK].
- **3** Drücken Sie [Tasteninhalt (Button Contents)].
- **4** Drücken Sie die Seitenanzeige, um die Seite aufzurufen, in der Sie die Taste einfügen wollen.
- **5** Drückern Sie eine Taste, der noch keine Funktion zugewiesen ist.

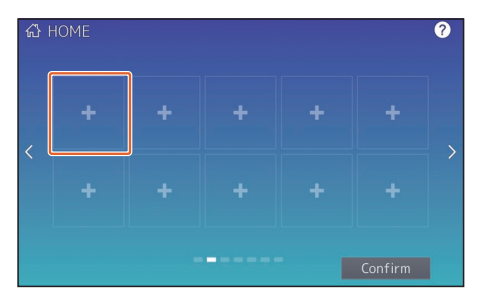

# 6

Wählen Sie die Funktion und drücken Sie [Bestätigen (Confirm)].

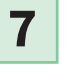

Drücken Sie [X] rechts oben im Menüfenster.

#### **Beispiel:**

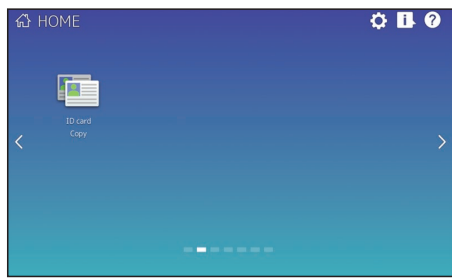

2

# Tipp

• Auf der Startseite können Sie nicht nur Funktionen, sondern auch Jobeinstellungen, URLs und Applikationen registrieren. Weiterhin können Sie bereits registrierte Funktionen entfernen und Anzahl, Größe und Hintergrund von Tasten individuell ändern.

□ Vorlagen-Anleitung (PDF): "Kapitel 1: JOBEINSTELLUNGEN FÜR DIE STARTSEITE REGISTRIEREN" □ e-STUDIO Management-Anleitung (PDF): "Kapitel 4: ANHANG"

TopAccess-Anleitung (PDF): "Kapitel 8: Registerseite [Administration]" - "Position [Registrierung (Registration)]"

• Sie können den Touchscreen, ausgenommen die Startseite, so anpassen, dass nur noch die notwendigen Tasten angezeigt werden.

TopAccess-Anleitung (PDF): "Kapitel 8: Registerseite [Administration]" - "Position [Wartung (Maintenance)]"

# Einfache Kopie verwenden

1

2

Drücken Sie [Einfache Kopie (Simple Copy)].

- **Positionieren Sie das Original.** S.19 "Originale einlegen"
- Legen Sie 1 Kopienzahl und 2
   Farbmodus fest und drücken Sie
   3 [Start].

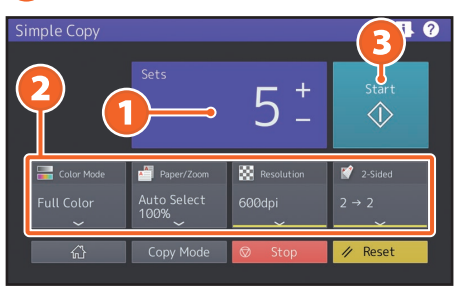

### Tipp

Drücken Sie [Stopp (Stop)], wenn Sie den Vorgang abbrechen wollen.

**4** Wenn das Original auf dem Vorlagenglas liegt, drücken Sie [Auftr. Ende (Job Finish)], um den Kopiervorgang fertig zu stellen.

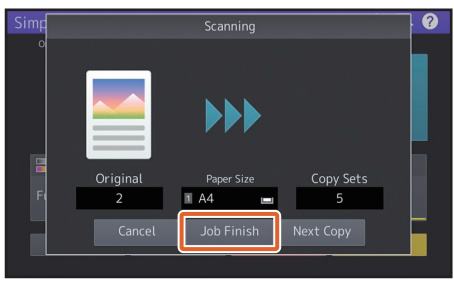

# Einfache Kopie einstellen

Sätze

Geben Sie die Kopienzahl ein.

# Farbmodus

Legen Sie Farbmodus und Dichte fest.

### Papier/Zoom

Legen Sie Papiergröße und Zoomfaktor fest.

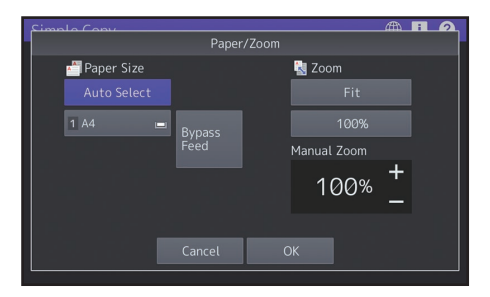

## Auflösung

Legen Sie die Auflösung fest.

# 2-seitig

Legen Sie die Duplexeinstellung für Original und Kopien fest.

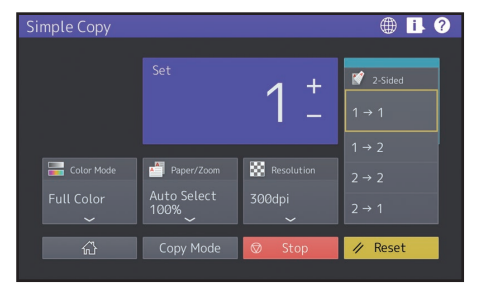

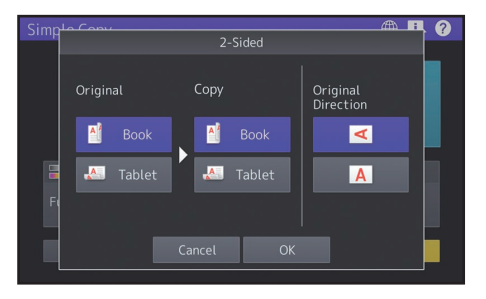

# Einfachen Scan verwenden

1

2

Drücken Sie [Einfacher Scan (Simple Scan)].

- Positionieren Sie das Original.
- **3** Drücken Sie [Adressbuch (Address Book)] und definieren Sie die Email-Adressen der Empfänger.

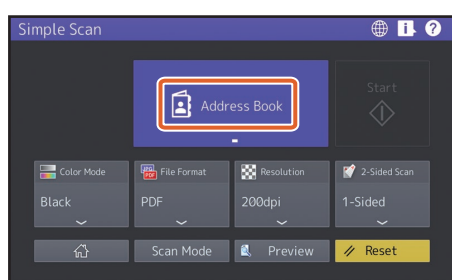

### Tipp

Wenn Sie [Adressbuch (Address Book)] drücken, können Sie wählen, ob Sie eine gespeicherte Email-Adresse verwenden wollen oder ob Sie eine Email-Adresse eingeben wollen.

4

Legen Sie den 1 Farbmodus und weitere Punkte fest und drücken Sie 2 [Start].

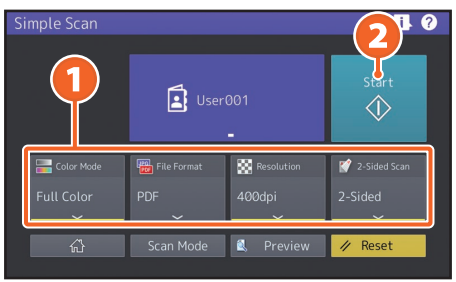

### **Hinweis**

Die gescannten Daten werden an die Email-Adresse gesendet. Das System muss zuvor von einem Administrator eingerichtet worden sein.

### Tipp

Wenn Sie über das Vorlagenglas scannen, drücken Sie [Auftr. beenden (Job Finish)] nachdem alle Seiten gescannt wurden.

# Einfachen Scan einstellen

**Farbmodus** Legen Sie den Farbmodus fest.

#### Dateiformat

Legen Sie das Dateiformat fest.

#### Auflösung

Legen Sie die Auflösung fest.

### 2-Seitiger Scan

Legen Sie die Einstellung für 2-seitige Scans fest.

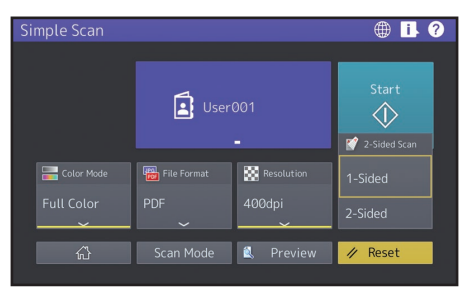

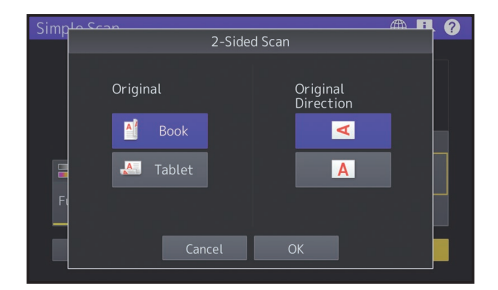

### Vorschau

Nachdem Sie [Start] gedrückt haben, können Sie darauf klicken, um eine Scanvorschau anzuzeigen. Wenn Sie im Vorschaubildschirm auf [Bearb. (Edit)] drücken, können Sie die Seitenreihenfolge ändern oder die Seiten bearbeiten, wie beispielsweise drehen.

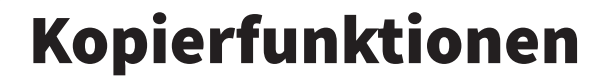

Dieser Abschnitt beschreibt Vergrößerung/Verkleinerung, Duplexkopie und Einzelblattkopie.

# Kopien erstellen

- Drücken Sie [Kopie (Copy)] in der Home-Anzeige.
- **2** Positionieren Sie das Original.

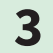

1

Legen Sie bei Bedarf 1 Kopienzahl, 2 Ausrichtung und 3 Modus fest.

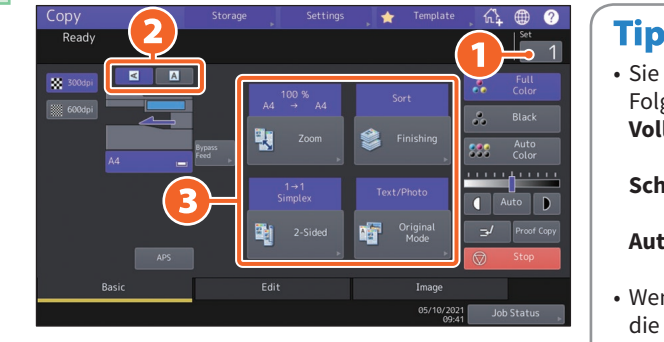

| Tipp                             |                               |
|----------------------------------|-------------------------------|
| <ul> <li>Sie können d</li> </ul> | len Farbmodus umschalten.     |
| Folgende Mo                      | di sind verfügbar.            |
| Vollfarben:                      | Die Kopien werden vollfarbig  |
|                                  | erstellt. (Standard)          |
| Schwarz:                         | Die Kopien werden             |
|                                  | schwarzweiß erstellt.         |
| Auto Farbe:                      | Die Farbe des Originals wird  |
|                                  | automatisch ermittelt.        |
| <ul> <li>Wenn die Au</li> </ul>  | flösung für sie wichtiger als |
| die Geschwir                     | ndigkeit ist, sollten Sie für |
| Kopien in [Vo                    | ollfarben (Full Color)] oder  |
| [Auto Farbe (                    | Auto Color)] eine Auflösung   |
| von [600dpi]                     | festlegen.                    |

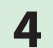

Drücken Sie [START]. Der Kopiervorgang beginnt.

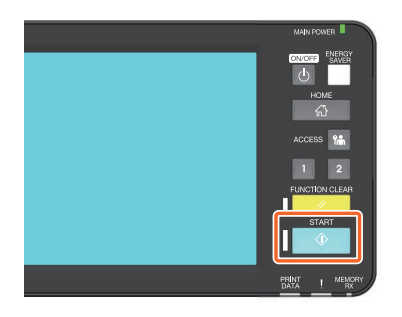

#### Tipp

- Wenn Sie über das Vorlagenglas scannen, drücken Sie [Auftr. Ende (Job Finish)] nachdem alle Seiten gescannt wurden.
- Drücken Sie [Stopp (Stop)], um den Kopiervorgang abzubrechen.
- Das Papier wird im Ausgabefach des Systems oder des Finishers ausgegeben.
   Das eingestellte Ausgabefach ist durch einen Pfeil im Touch Screen gekennzeichnet.

# Vergrößerung/ Verkleinerung

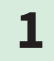

#### Drücken Sie [Zoom].

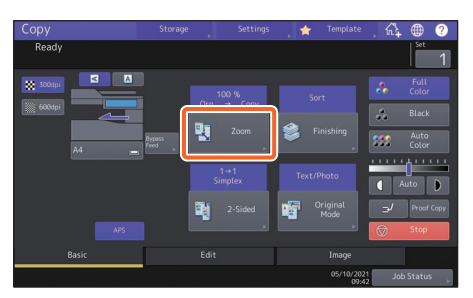

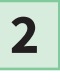

 Wählen Sie die Papiergröße,
 drücken Sie [AMS] und danach (3) [OK].

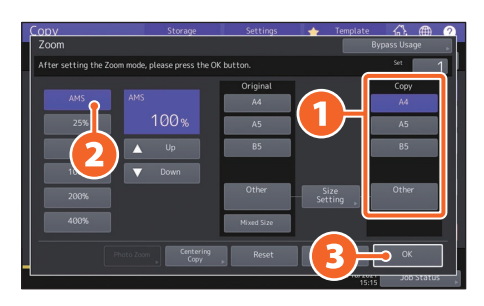

# Tipp

Wenn Sie mehrere Originale mit unterschiedlicher Größe kopieren wollen, drücken Sie [Mix Format (Mixed Size)]. Die folgenden Formate können Sie mischen: Nordamerika: LG, LT Andere als Nordamerika: A4, FOLIO

# Finishingmodus (Sortierung) wählen

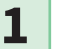

Drücken Sie [Finishing].

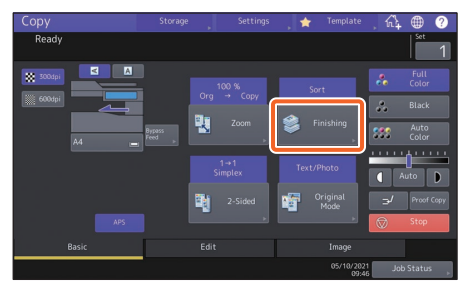

### Tipp

Wenn Sie den DSDF benutzen, ist der Sortiermodus automatisch eingestellt.

# 2

1 Drücken Sie [Sortieren (Sort)] und danach 2 [OK].

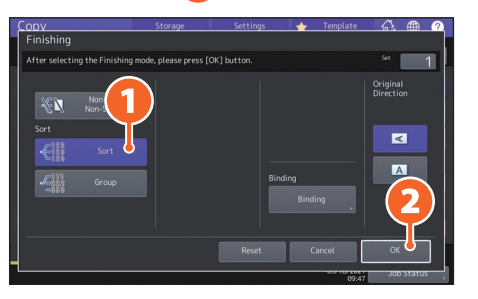

# Tipp

Gehen Sie wie folgt vor, wenn Sie z.B. "Original 1", "Original 2" und "Original 3" in 2 Sätzen kopieren wollen.

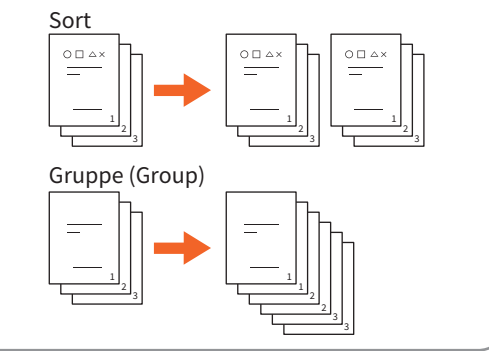

# Duplexkopie einstellen

**1** Drücken Sie [2-seitig (2-Sided)].

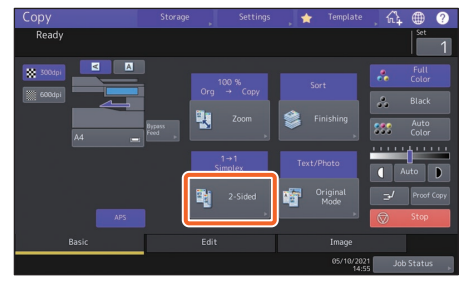

2

 Wählen Sie den Duplexmodus und drücken Sie danach (2) [OK].
 Legen Sie bei Bedarf [Kopie (Copy)] und [Orig. Ausricht. (Original Direction)] fest.

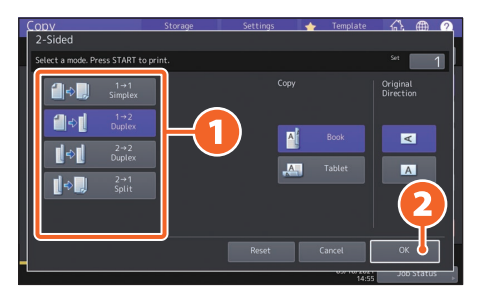

# Tipp

Sie können zwischen 4 Arten wählen. Zum Beispiel sind folgende Einstellungen möglich.

1-seitiges Original auf 2-seitige Kopie:
 2-seitiges Original auf 2-seitige Kopie:

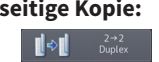

# Originalmodus einstellen

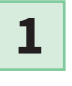

Drücken Sie [Originalmodus (Original Mode)].

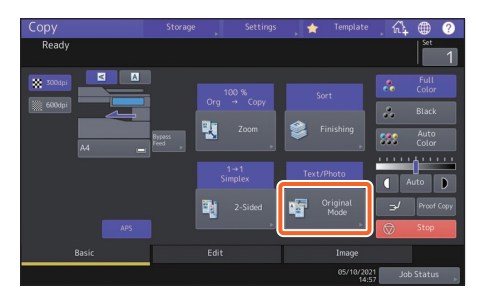

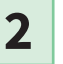

 Wählen Sie den Originalmodus und 2 drücken Sie [OK].

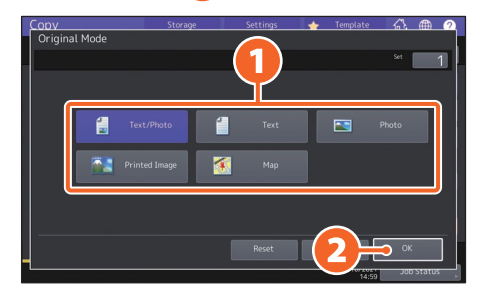

# Tipp

Die verfügbaren Arten sind abhängig vom Farbmodus. Für den Vollfarbmodus kann zwischen 5 Arten gewählt werden. Zum Beispiel ist folgende Einstellung möglich.

Originale mit Text und Fotos:

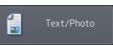

# Kontrast einstellen

# Drücken Sie 🚺 oder 🕨 , um die Dichte manuell einzustellen.

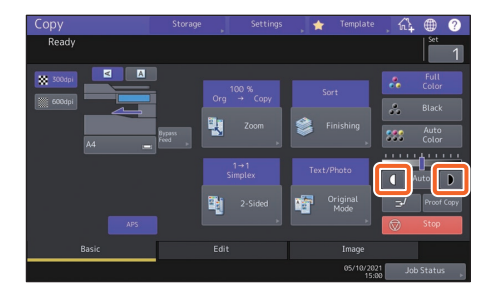

#### Tipp

Um die Helligkeit zu erhöhen, drücken Sie 🚺 und um die Helligkeit zu verringern drücken Sie D.

Drücken Sie [Auto], um den Kontrast automatisch zu regeln.

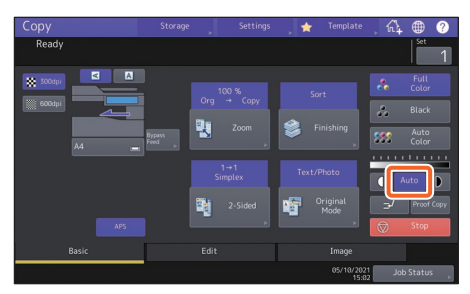

#### Tipp

In der Farbeinstellung "Schwarz" lautet die Standardeinstellung für den Kontrast [Auto].

# Einzelblattkopie

- 1
- Legen Sie das Papier mit der Druckseite nach unten in den Stapelblatteinzug und richten Sie die Seitenführungen an der Papierlänge aus.

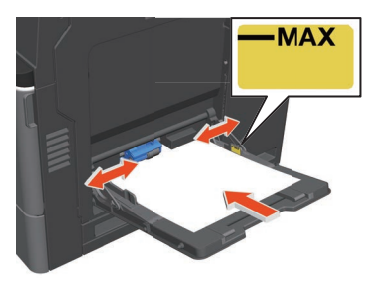

2

 Drücken Sie die Taste, die der Größe des Papiers entspricht und danach (2) [OK].

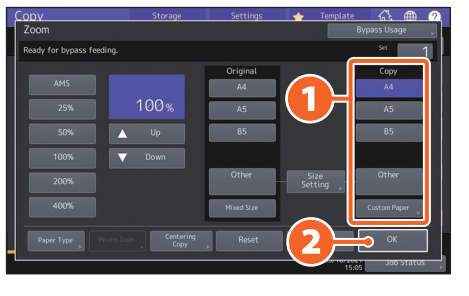

#### Tipp

Drücken Sie [Papiertyp (Paper Type)], wenn Sie ein anderes Papier als Normalpapier benutzen.

3

Drücken Sie [START]. Der Kopiervorgang beginnt.

# Faxfunktionen

Nachfolgend sind die grundlegenden Fax-Vorgänge, wie Auswahl der Faxnummer aus dem Adressbuch und Einstellen der Sendemethode, beschrieben.

# **Fax senden**

- Drücken Sie [Fax] auf der Startseite.
- 2

3

1

Positionieren Sie das Original.

Drücken Sie ( ) im Touch Screen und geben Sie die Faxnummer des Empfängers mit den 2 Zifferntasten ein.

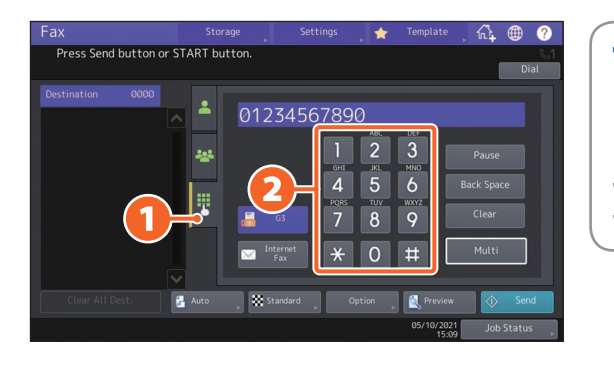

#### Tipp

Bei einer Fehleingabe drücken Sie [Rückschritt (Back Space)], um die Ziffern nacheinander zu löschen. Wenn Sie alle eingegebenen Ziffern löschen wollen, drücken Sie [Löschen (Clear)].

# 4

#### Drücken Sie [Senden (Send)].

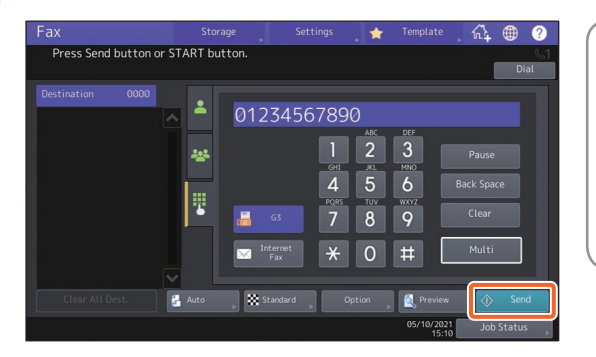

#### Tipp

- Wenn Sie über das Vorlagenglas scannen, drücken Sie [Auftr. Ende (Job Finish)] nachdem alle Seiten gescannt wurden.
- Alternativ können Sie auch [START] am Bedienfeld drücken, um das Fax zu senden.

# Empfänger im Adressbuch suchen

Einzelne Empfänger suchen

1 Drücken Sie ( 🔺 ) und wählen Sie danach 2 den Empfänger.

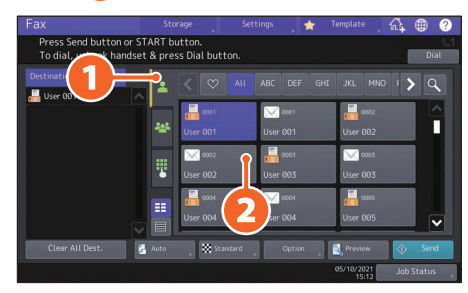

# Empfängergruppen definieren

1 Drücken Sie ( 🔤 ) und wählen Sie danach 2 den Empfänger.

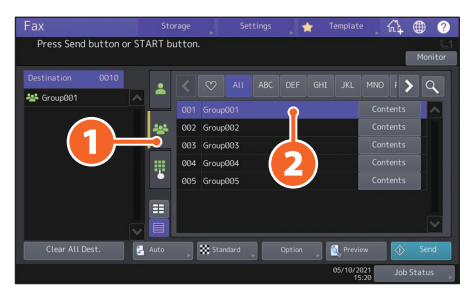

### Tipp

- Maximal können Sie 400 Empfänger (einzeln und als Gruppe) definieren.
- Um die Auswahl eines Empfängers zurückzunehmen, drücken Sie erneut darauf.

# Empfänger prüfen

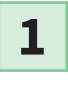

Wählen Sie den gewünschten Empfänger aus der Adressenliste.

|                                    |                                    |                      | iettings 🗼 🛧     |                     | ଲ୍ ⊕ ?        |
|------------------------------------|------------------------------------|----------------------|------------------|---------------------|---------------|
| Press Send butt<br>To dial, unhook | on or START but<br>handset & press | ton.<br>Dial button. |                  |                     | Diat          |
| Destination 02                     | ┓_ ≤ [                             |                      |                  |                     | <b>&gt; Q</b> |
|                                    |                                    | 0001<br>User 001     | 0001<br>User 001 | 0002<br>User 002    |               |
|                                    |                                    | <mark>X</mark> 0002  | 0003             | 0003                |               |
|                                    |                                    | Jser 002             | User 003         | User 003            |               |
|                                    |                                    | User 004             | User 004         | User 005            |               |
| Clear All Dest.                    | 🛃 Auto                             | » Standard           | Option           | Preview             | Send Send     |
|                                    |                                    |                      |                  | 05/10/2021<br>15:23 | Job Status    |

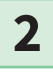

Prüfen Sie den im Touch Screen angezeigten Empfänger.

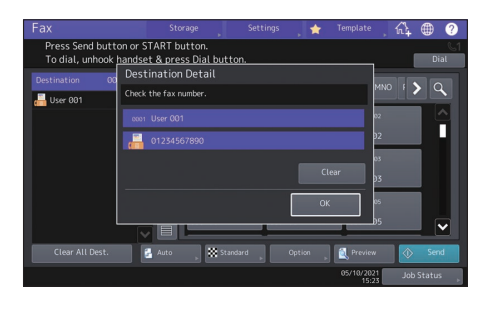

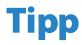

Um den Empfänger zu löschen, drücken Sie [Löschen (Clear)] und [OK].

# Sendebedingungen einstellen

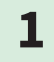

#### Drücken Sie [Option].

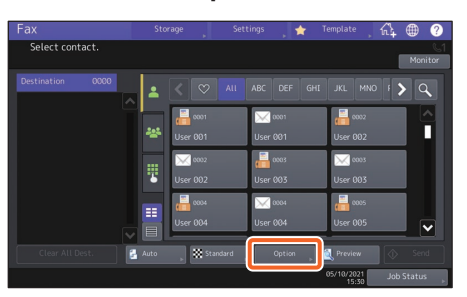

2

Das Fenster zum Einstellen der Sendebedingungen wird angezeigt.

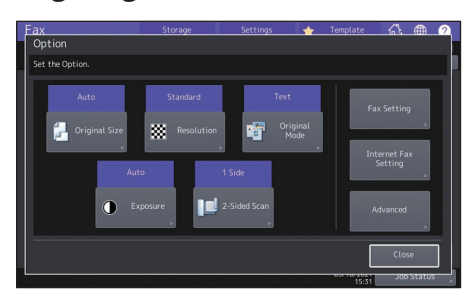

**3** Wenn die Einstellungen erfolgt sind, drücken Sie [Schließen (Close)].

# Reservierte Sendung abbrechen

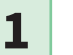

Drücken Sie [Job Status].

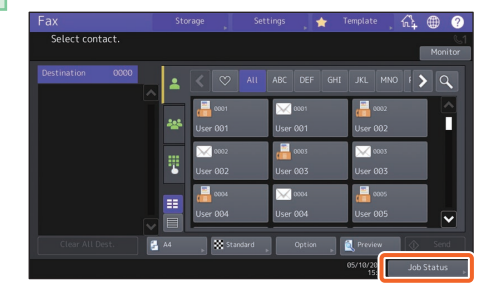

2

Drücken Sie [Fax], 2 wählen
 Sie die zeitversetzte Sendung die
 Sie löschen wollen und 3
 drücken Sie [Löschen (Delete)].

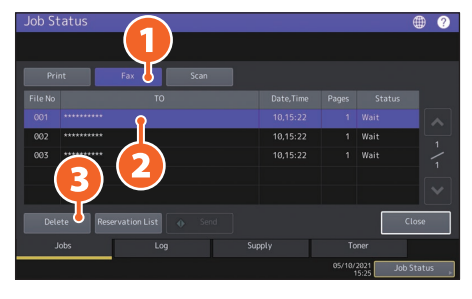

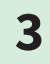

Drücken Sie [Löschen (Delete)] im Bestätigungsdialog.

| Job Status           |        |        |            | • ?         |
|----------------------|--------|--------|------------|-------------|
|                      | A+++   |        |            |             |
| Print                |        |        |            |             |
| File No 001 ******   |        |        |            | itus        |
| 002 ******           |        |        |            | ا فف        |
| 003 ******<br>Delete | Deiete | Cancel |            | 1<br>1<br>V |
| Jobs                 | Log    | Supply | Toner      |             |
|                      |        |        | 05/10/2021 | Job Status  |
|                      |        |        |            |             |

# Kommunikationsstatus (Log) prüfen

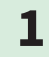

#### Drücken Sie [Job Status].

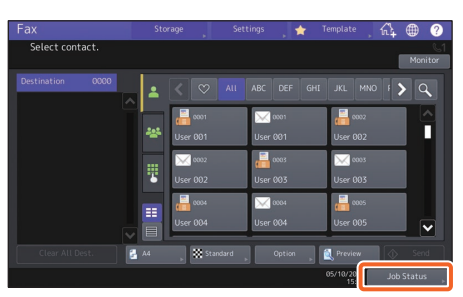

2

1 Wählen Sie [Protokoll (Log)] und 2 drücken Sie [Senden (Send)].

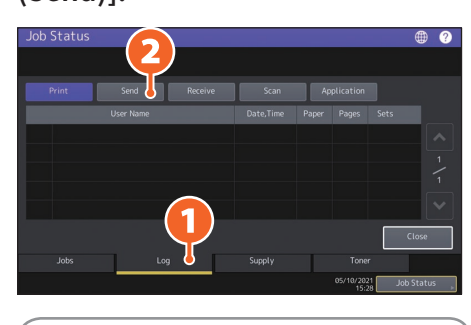

### Tipp

Drücken Sie [Empfangen (Receive)], um das Empfangsprotokoll zu prüfen.

3

Steht [OK] unter "Status", war die Sendung erfolgreich.

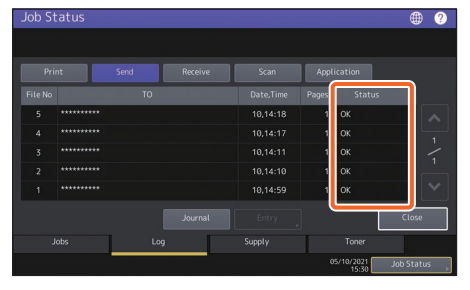

# Tipp

Um Empfänger aus dem Sende-/Empfangsprotokoll in das Adressbuch zu übernehmen, wählen Sie die Empfänger aus und drücken [Eingabe (Entry)].

# Empfänger registrieren

1

2

Drücken Sie [User Funktion -Anwender- (User Functions -User-)] in der Startseite und danach [Adresse (Address)].

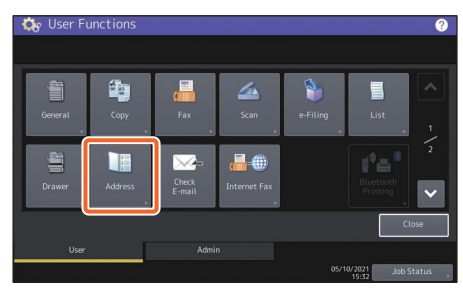

Drücken Sie eine freie Taste, um einen neuen Empfänger zu erstellen und danach 2 [Eingabe (Entry)].

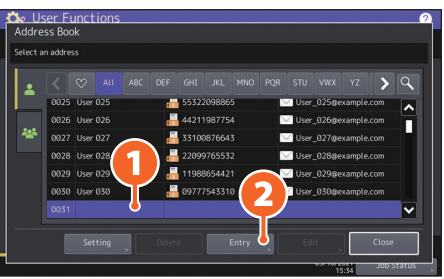

**3** 

1 Geben Sie die Adressinformationen ein und drücken Sie 2 [OK].

| Last Namo |                                                    | Туре                                                                                      |                                                                                                    |
|-----------|----------------------------------------------------|-------------------------------------------------------------------------------------------|----------------------------------------------------------------------------------------------------|
|           |                                                    | Destination                                                                               | 01234567890                                                                                                    |
|           |                                                    |                                                                                           |                                                                                                    |
|           |                                                    | 2nd Fax<br>Destination                                                                    |                                                                                                    |
| Dept.     | DepartmentName031                                  |                                                                                           |                                                                                                    |
|           | ocput then thank of the                            | E-mail                                                                                    |                                                                                                    |
|           | First Name<br>Last Name<br>Index<br>Corp.<br>Dept. | First Name User 031 Lost Name Index User 031 Corp. CompanyName031 Dept. DepartmentName031 | First Name Jose 051 Fax Type Last Name Destination User 051 Destination Destination Dept. DepartmentName051 E-mail |

### Tipp

Zum Speichern einer Gruppe im Adressbuch siehe:

e-STUDIO Management-Anleitung (PDF): "Kapitel 1: EINSTELLUNGEN (Benutzer)" -"Adresse"

# Scanfunktionen

Dieser Abschnitt beschreibt die Scanfunktionen, wie zum Beispiel das Speichern der Scandaten in einem freigegebenen Ordner oder in einem Windows Computer.

# Speichern der gescannten Daten in einen freigegebenen Ordner

5

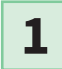

- Drücken Sie [Scan] in der Startseite.
- **2** Positionieren Sie das Original.
- **3** Tätigen Sie die Scaneinstellungen.

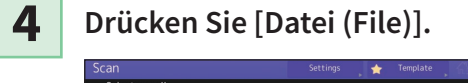

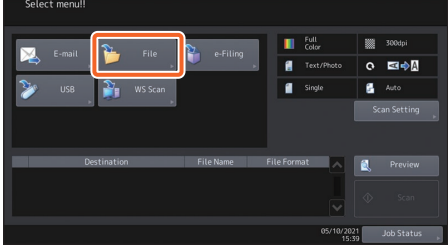

1 Definieren Sie [Dateiname (File Name)], 2 [Dateiformat (File Format)], etc. und 3 drücken Sie [OK].

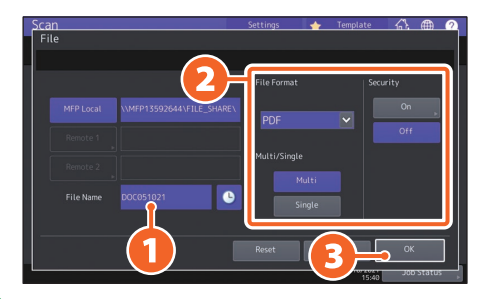

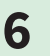

Drücken Sie [Scannen (Scan)].

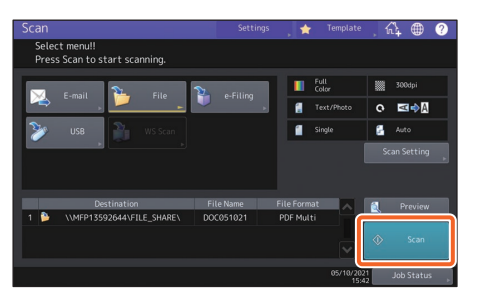

# Tipp

Wenn Sie über das Vorlagenglas scannen, drücken Sie [Auftr. Ende (Job Finish)] nachdem alle Seiten gescannt wurden.
# Speichern der Scandaten in einen Windows Computer

Starten Sie den Windows Explorer.

Geben Sie in der Adresszeile die IP-Adresse des Systems und den Speicherort der gescannten Daten in folgendem Format ein und drücken Sie [Eingabe (Enter)].

 Format: \\[IP-Adresse des Systems] \file\_share

 z.B.) Wenn die IP-Adresse des Systems 192.168.0.10 lautet, geben Sie

 \\192.168.0.10\file\_share in die Adresszeile des Windows Explorers ein.

| 🐂 🛛 🛃 📼 🖛 File Explorer | -                                      |              |
|-------------------------|----------------------------------------|--------------|
| File Home Share         | View                                   | ~ 🕐          |
| ← → ~ 1 🛃 \\192.16      | 8.0.10\file_share → Search Quick acces | s p          |
| A Quick access          | > Frequent folders (6)                 |              |
| a OneDrive              | > Recent files (13)                    |              |
| This PC                 |                                        |              |
| Desktop                 |                                        |              |
| 🗄 Documents             |                                        |              |
| 👃 Downloads             |                                        |              |
| 👌 Music                 |                                        |              |
| E Pictures              |                                        |              |
| Videos                  |                                        |              |
| 🏪 Local Disk (C:) 🗸     |                                        |              |
| 19 items                |                                        | 8== <b>E</b> |

#### Tipp

- Wenn Sie die IP-Adresse des Systems nicht wissen, fragen Sie Ihren Netzwerkadministrator.
- Wenn Sie eine Verknüpfung des Ordners "file\_share" erstellen, können Sie künftig Schritt 2 überspringen.

3

1

2

#### Speichern Sie die gescannten Daten im Windows Computer.

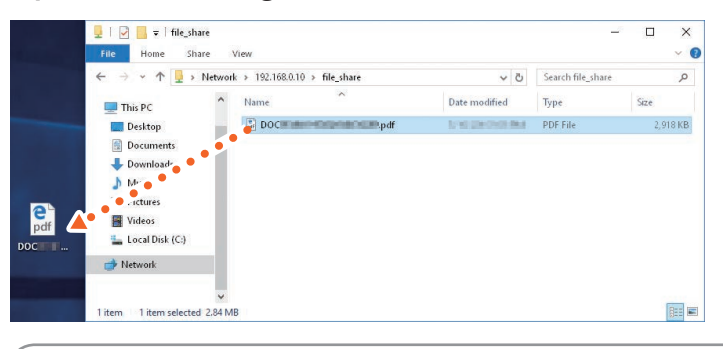

#### **Hinweis**

Im freigegebenen Ordner des Systems werden die Daten standardmäßig nach 30 Tagen gelöscht. Speichern Sie sie daher vorher in einem Windows Computer.

# e-Filing Funktionen

Die Funktion e-Filing speichert Dokumente auf dem internen Datenträger des Systems, um sie bei Bedarf erneut drucken zu können.

# **Dokumente speichern**

Die Originale werden als e-Filing-Dokumente gespeichert.

1 Drücken Sie [Kopie (Copy)] in der 4 Definieren Sie eine Box als Home-Anzeige. Speicherort und einen Dokumentnamen und 💫 2 drücken Sie [OK]. Positionieren Sie das Original. S.19 "Originale einlegen" 3 🚺 Drücken Sie [Speicher] (Storage)] und danach 🕗 [Speich. in e-Filing (Store To e-Filing)]. Tipp Wenn "Dieses Dokument drucken?" angezeigt wird, drücken Sie [Ja (Yes)], wenn Sie es gleichzeitig drucken und speichern wollen. 5 Drücken Sie [START], um die

### Tipp

Sie können Dokumente nicht nur beim Kopieren, sondern auch beim Scannen und Drucken speichern. Einzelheiten siehe:

Scanfunktion-Anleitung (PDF): "Kapitel 2: SCANNEN (GRUNDLEGENDE BEDIENUNG)" - "Daten in e-Filing Boxen speichern"

Dokumente zu speichern.

Druckfunktion-Anleitung (PDF): "Kapitel 2: AUS WINDOWS ANWENDUNGEN DRUCKEN" - "Gespeicherten Job mit dem System ausgeben"

# **Dokumente drucken**

Nachfolgend ist beschrieben, wie Sie in e-Filing gespeicherte Dokumente drucken können.

- **1** Drücken Sie [e-Filing] in der Startseite.
- 2

Wählen Sie die Box, die das zu druckende Dokument enthält.

3

1 Wählen Sie das Dokument und 2 drücken Sie [Drucken (Print)].

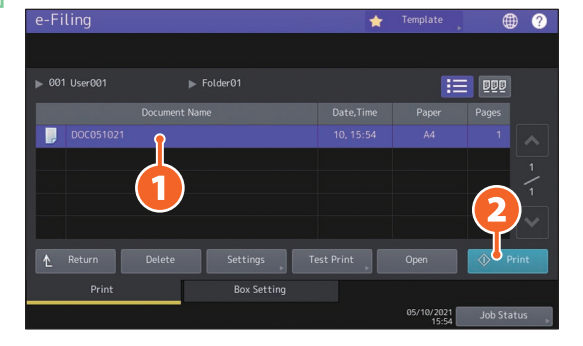

| Tipp       |                                                                                                    |
|------------|----------------------------------------------------------------------------------------------------|
|            | Ausgewählte Dokumente können als Miniaturansicht angezeigt werden.                                     |
| Delete     | Ausgewählte Dokumente können aus e-Filing gelöscht werden.                                             |
| Settings 🕞 | Sie können Druckeinstellungen, wie den Duplexmodus oder das Hinzufügen von<br>Seitenzahlen, vornehmen. |
| Test Print | Sie können definierte Seiten zur Prüfung drucken.                                                      |
|            |                                                                                                    |

# Druckfunktionen

Nachfolgend ist die grundlegende Bedienung der Druckfunktion beschrieben. Beschrieben ist der Druck von einem Windows Computer mit bereits installiertem Universal Druckertreiber 2.

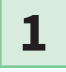

2

Wählen Sie im Menü [Datei (File)] die Position [Drucken (Print)] im Anwendungsprogramm.

1) Wählen Sie den Druckertreiber für dieses System und 2 klicken Sie auf [Einstellungen (Preferences)] ([Eigenschaften (Properties)]).

| 🖶 Print                                             | ×                         |
|-----------------------------------------------------|---------------------------|
| General<br>Select Printer<br>Fax<br>For the Printer | 0 0                       |
| Status: Ready<br>Location:<br>Comment:              | Print to file Preferences |
| Page Range  Al  Selection  Pages:                   | Number of copies: 1 +     |
|                                                     | Print Cancel Apply        |

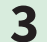

Stellen Sie die Druckoptionen ein und klicken Sie auf [OK].

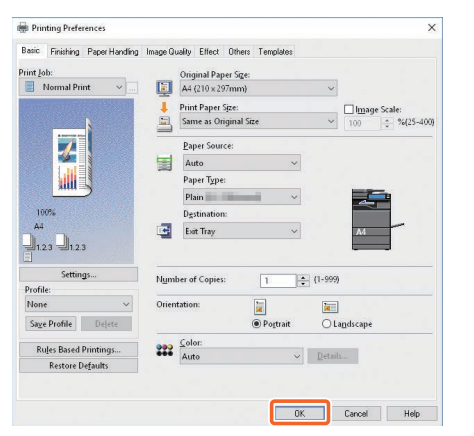

4

Klicken Sie auf [Drucken (Print)] ([OK]).

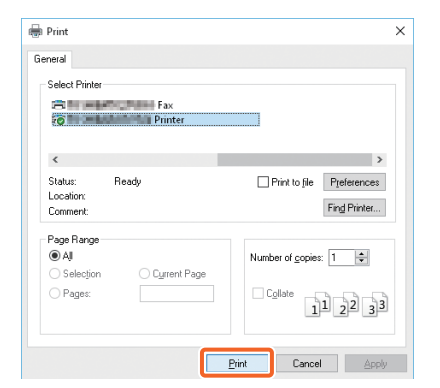

### Tipp

Zur Installation des Druckertreibers auf einem Windows Computer siehe:

S.20 "Client Software installieren"

Software Installationsanleitung (PDF): "Kapitel 3: DRUCKERTREIBER FÜR WINDOWS INSTALLIEREN" Zur Installation des Druckertreibers auf einem Mac Computer siehe:

Software Installationsanleitung (PDF): "Kapitel 4: DRUCKERTREIBER FÜR MAC OS INSTALLIEREN"

# **Universal Druckertreiber 2 einrichten**

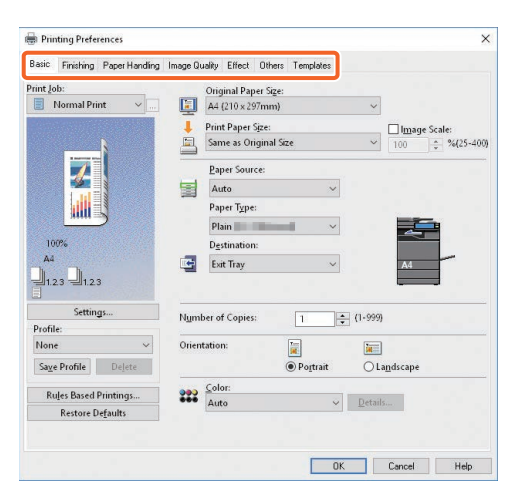

#### Papiergröße oder Kopienzahl einstellen

Klicken Sie auf das Register [Basis (Basic)].

#### Doppelseitigen oder N-auf-Druck einstellen

Klicken Sie auf das Register [Finishing].

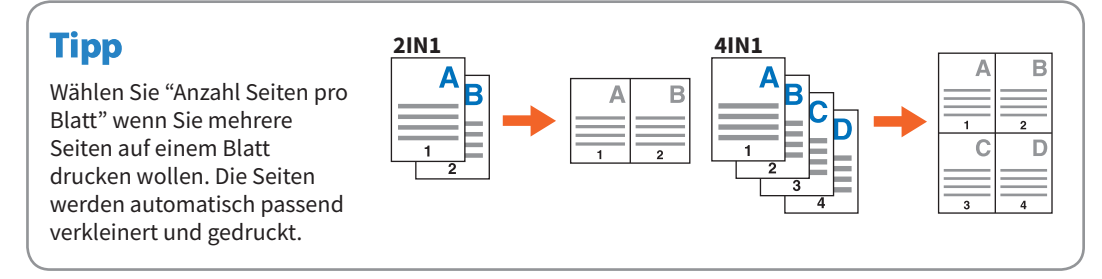

#### Vorderes Deckblatt einstellen

Klicken Sie auf das Register [Papierverarbeitung (Paper Handling)].

#### Um die Bildqualität einzustellen

Klicken Sie auf das Register [Bildqualität (Image Quality)].

#### Druck mit Wasserzeichen oder Bildüberlagerung als Bildhintergrund

Klicken Sie auf das Register [Effekt (Effect)].

#### Leerseitenunterdrückung

Klicken Sie auf das Register [Andere (Others)].

#### **Druck mit Vorlagen**

Klicken Sie auf das Register [Vorlagen (Templates)].

# Drucken über den Stapelblatteinzug

Nachfolgend ist beschrieben, wie Sie Dokumente über den Stapelblatteinzug drucken können.

1 Wählen Sie im Menü [Datei (File)] die Position [Drucken (Print)] im Anwendungsprogramm. 2 Wählen Sie den Druckertreiber für dieses System und klicken Sie auf [Einstellungen (Preferences)] ([Eigenschaften (Properties)]). 3 Wählen Sie im Druckertreiber das Register [Basis (Basic)]. 4 Wählen Sie die Dokumentgröße unter [Originalgröße (Original Paper Size)]. 5 Wählen Sie die Papiergröße unter [Papiergröße (Original Paper Size)]. Wenn der Ausdruck weder verkleinert noch vergrößert werden soll, wählen Sie [Wie Originalgröße (Same as Original Size)]. 6 Wählen Sie [Stapelblatteinzug (Bypass Tray]) unter [Papierquelle (Paper Source)]. 7 Wählen Sie unter [Papiertyp (Paper Type)] die Art des eingelegten Papiers. • Wenn Sie auf schwerem Papier und ähnlichen Medien (anderen als Normalpapier) drucken, sollten Sie immer auf [Papiertyp (Paper Type)] klicken, um den Papiertyp festzulegen. • Weitere Informationen siehe Spezifikationsanleitung. 8 Stellen Sie bei Bedarf weitere Druckfunktionen ein und klicken Sie auf [OK]. 9 Klicken Sie in der Anwendung auf [Drucken (Print)] ([OK]). 10 Legen Sie das Papier mit der Druckseite nach unten in den Stapelblatteinzug. S.31 "Einzelblattkopie" 11 Drücken Sie in der Startseite auf Job Status. 12 Wenn "Kassette oder Stapelblatteinzug wählen. (Select the drawer or bypass tray.)" angezeigt wird, drücken Sie auf [Stapelblatteinzug (Bypass Feed)]. 13 Drücken Sie [START] auf dem Bedienfeld.

# Kapitel 3 WARTUNG

| Tonerkartusche ersetzen    | .44 |
|----------------------------|-----|
| Resttonerbehälter ersetzen | .46 |
| Klammermagazin ersetzen    | .48 |
| Regelmäßige Reinigung      | .49 |

# **Tonerkartusche ersetzen**

Gehen Sie wie unten beschrieben vor, wenn die Meldung erscheint, dass die Tonerkartusche ersetzt werden muss.

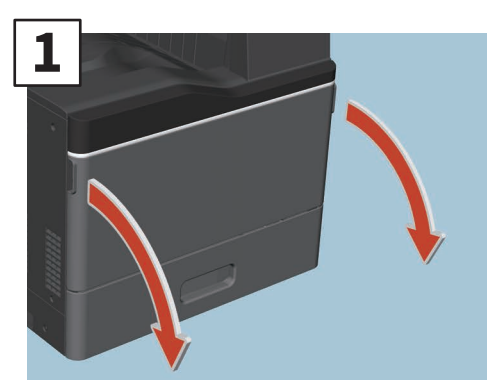

Öffnen Sie die vordere Abdeckung.

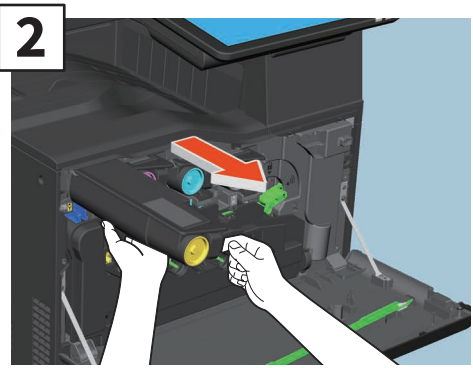

Entfernen Sie die Farbtonerkartusche.

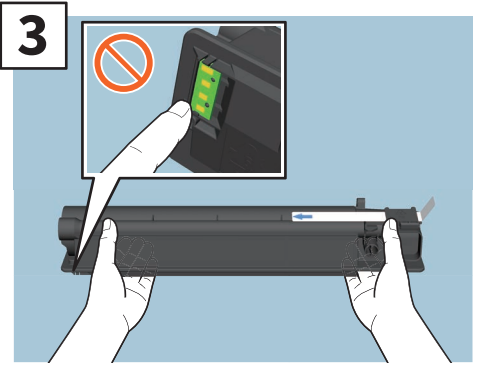

Halten Sie die neue Tonerkartusche so, dass die Dichtung nach oben weist.

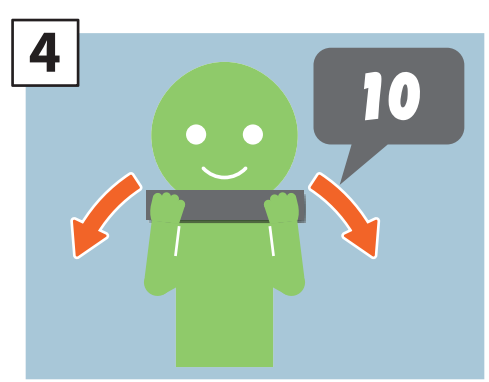

Schütteln Sie die neue Tonerkartusche mit nach oben weisender Dichtung kräftig, um den darin enthaltenen Toner aufzulockern.

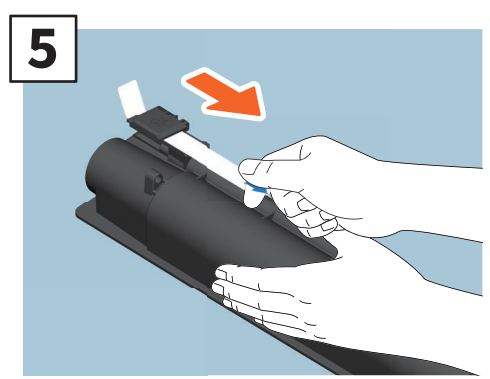

Ziehen Sie den Dichtungsstreifen heraus.

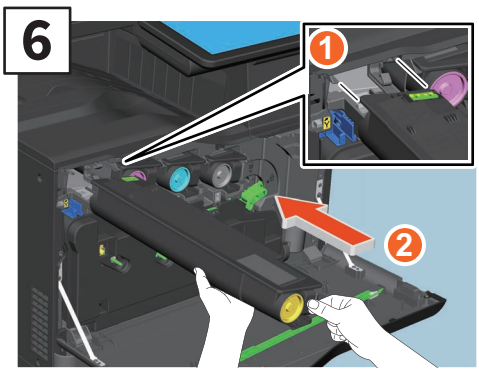

Richten Sie die neue Tonerkartusche an der Führung aus. Führen Sie sie bis zur schwarzen Linie ein.

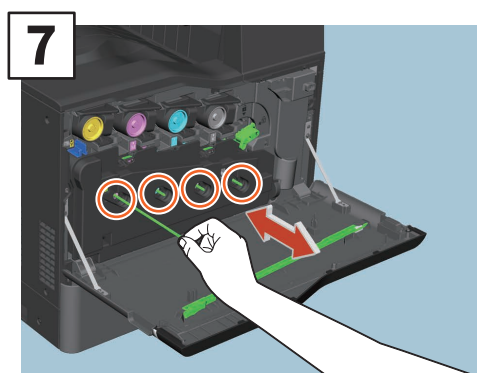

Ziehen Sie den Reiniger bis zum Anschlag heraus und drücken Sie ihn wieder hinein. Wiederholen Sie dies dreimal für jede Farbe.

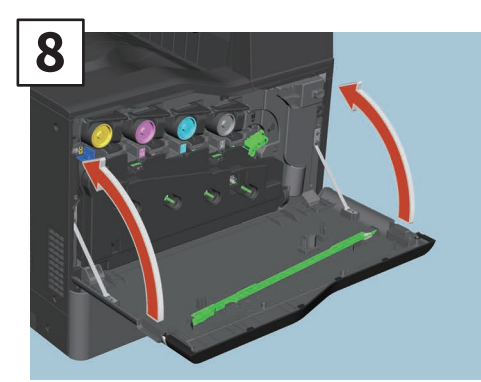

Schließen Sie die vordere Abdeckung.

### **MARNUNG**

#### Entsorgen Sie Tonerkartuschen niemals durch Verbrennen.

Entsorgen Sie verbrauchte Tonerkartuschen und Resttonerbehälter entsprechend den örtlichen Bestimmungen.

# **Resttonerbehälter ersetzen**

Führen Sie folgende Schritte aus, wenn die Meldung erscheint, dass der Resttonerbehälter ersetzt werden muss.

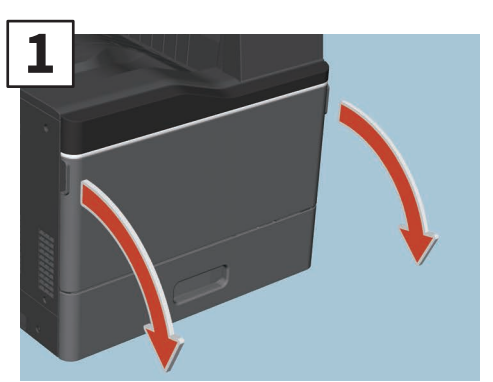

Öffnen Sie die vordere Abdeckung.

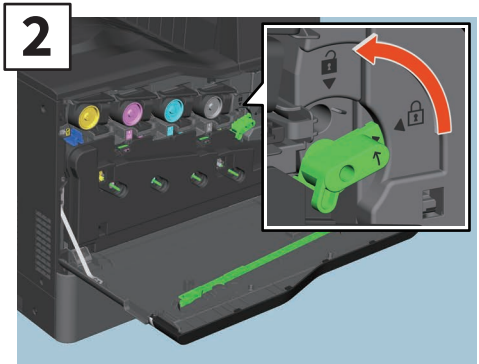

Drehen Sie den grünen Hebel, um die Einheit zu entriegeln.

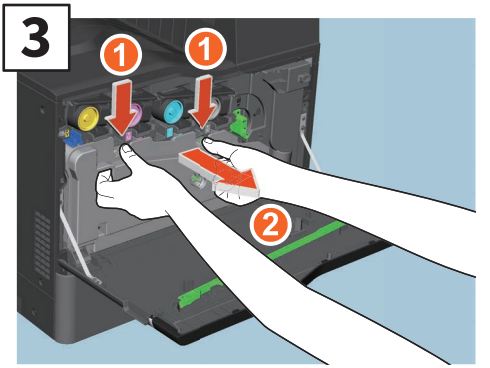

Drücken Sie den oberen Riegel nach unten und ziehen Sie den Resttonerbehälter gerade heraus. Legen Sie den alten Resttonerbehälter in die Kunststofftüte, in der der neue verpackt war und verschließen Sie sie mit Klebeband.

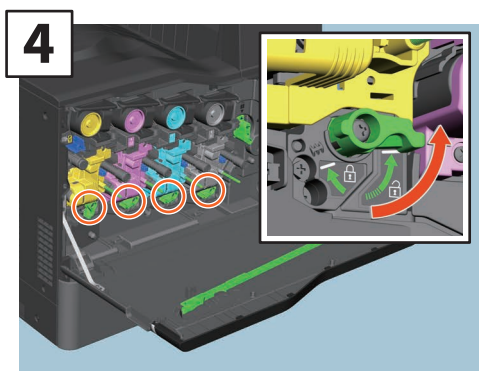

Drehen Sie die vier grünen Hebel in die Freistellposition.

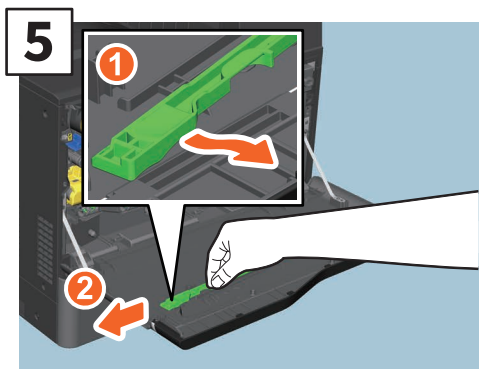

Nehmen Sie den grünen Reiniger von der Innenseite der Abdeckung.

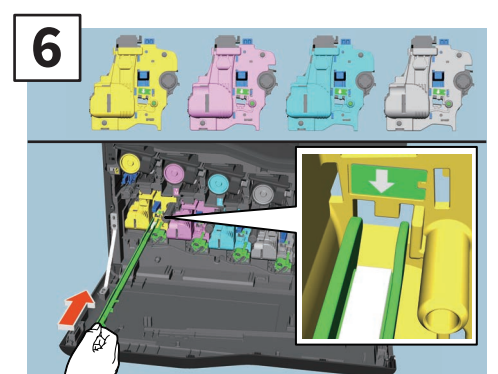

Schieben Sie ihn, unterhalb des Pfeils, vollständig in die Öffnung der Entwicklereinheit.

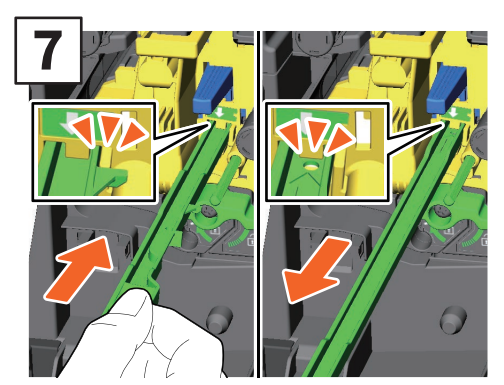

Ziehen Sie den Reiniger zurück, bis die runde Öffnung sichtbar ist. Wiederholen Sie dies dreimal für jede der vier Farben.

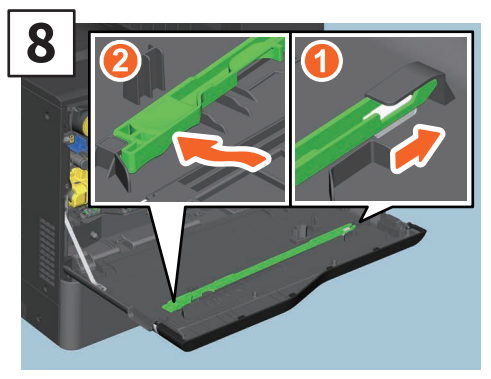

Montieren Sie den Reiniger wieder mit der Oberseite rechts und der Halteseite links.

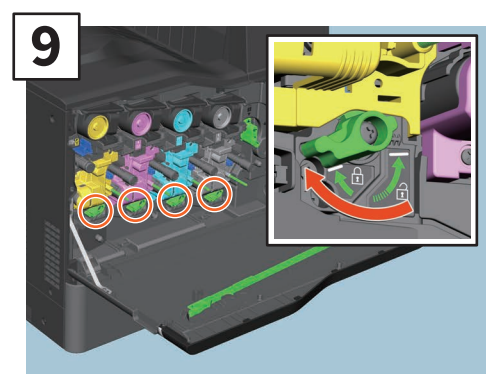

Drehen Sie die vier grünen Hebel in die Verriegelungsposition.

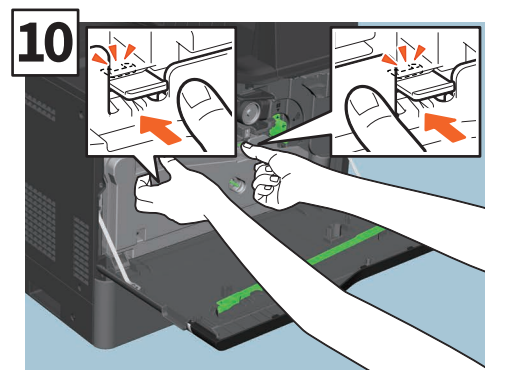

Drücken Sie den Resttonerbehälter vollständig und gerade hinein, bis die oberen Riegel einrasten.

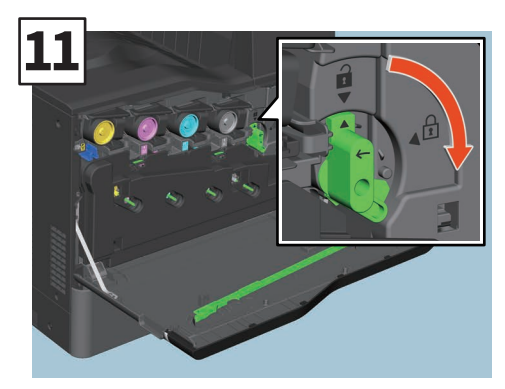

Drehen Sie den grünen Hebel in die Verriegelungsposition.

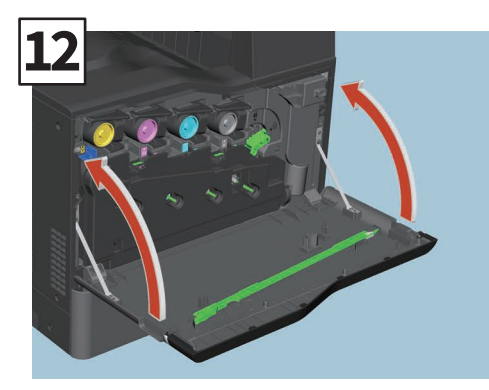

Schließen Sie die vordere Abdeckung.

### **MARNUNG**

#### Entsorgen Sie Resttonerbehälter niemals durch Verbrennen.

Entsorgen Sie verbrauchte Tonerkartuschen und Resttonerbehälter entsprechend den örtlichen Bestimmungen.

# **Klammermagazin ersetzen**

Gehen Sie wie unten beschrieben vor, wenn die Meldung erscheint, dass das Klammermagazin ersetzt werden muss.

# Heftereinheit des externen Hefters

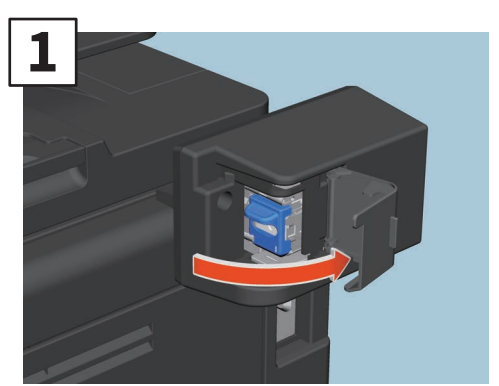

Öffnen Sie die Abdeckung des Hefters.

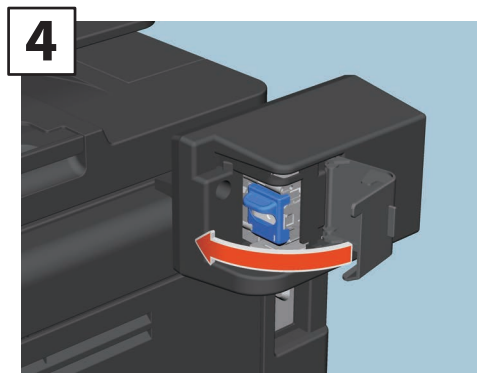

Schließen Sie die Abdeckung des Hefters.

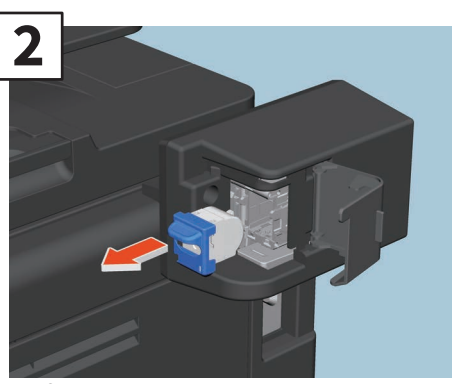

Entfernen Sie das leere Klammermagazin.

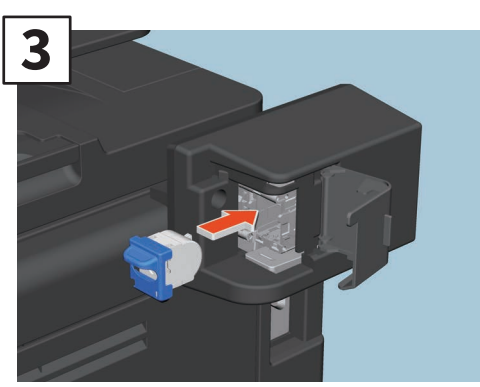

Setzen Sie ein neues Klammermagazin ein.

# Regelmäßige Reinigung

Probleme mit der Bildqualität können häufig durch einfache Reinigungsmaßnahmen behoben werden. Dieser Abschnitt beschreibt die Reinigungsmethoden für das System.

### Scanbereich, Vorlagenglas, Führungen und Andruckblatt reinigen

Es ist empfehlenswert, die folgenden Komponenten wöchentlich zu reinigen. Achten Sie darauf, dass beim Reinigen keine Kratzer entstehen.

#### **Hinweis**

- Achten Sie darauf, dass beim Reinigen keine Kratzer entstehen.
- Verwenden Sie keine Lösungsmittel, wie Verdünner oder Benzin, wenn Sie Gehäuseoberflächen reinigen.
   Dies kann zu Oberflächenbeschädigungen oder Verfärbungen führen.
- Wenn Sie chemische Reinigungstücher verwenden, achten Sie auf eventuelle Hinweise auf der Verpackung.

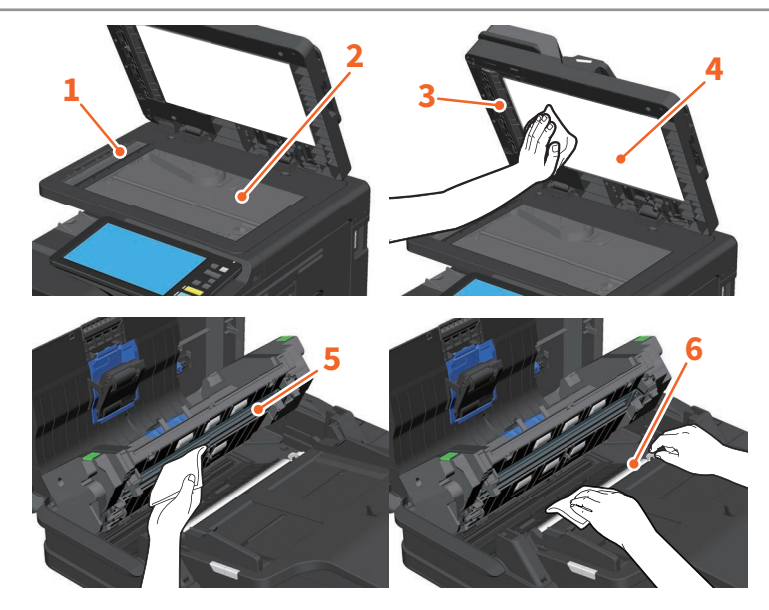

1. Scanbereich (längliche rechteckige Glasoberfläche) / 2. Vorlagenglas / 3. Untere Führung /

#### 4. Andruckplatte / 5. Scanbereich des DSDF (längliche rechteckige Glasoberfläche)

Mit weichem Tuch trocken säubern. Hartnäckige Verunreinigungen mit einem nebelfeuchten Tuch säubern. Niemals andere Flüssigkeiten (z.B. Alkohol, organische Lösungsmittel oder Neutralreiniger) benutzen.

#### 6. Obere Führung

Drehen Sie den Führungsbereich in Ihre Richtung. Reinigen Sie die Oberfläche entsprechen dem Grad der Verschmutzung.

- Reinigen Sie sie mit einem weichen Tuch.
- Reinigen Sie sie mit einem weichen, feuchten Tuch.
- Reinigen Sie sie mit einem weichen, mit Alkohol befeuchteten Tuch und wischen Sie trocken nach.
- Säubern Sie sie mit einem weichen, mit Spülmittellösung befeuchteten Tuch, danach mit einem mit Wasser befeuchteten Tuch und wischen Sie abschließend trocken nach.

### Vordere Abdeckung reinigen

Entfernen Sie Verunreinigungen mit einem weichen Tuch.

#### **Hinweis**

- Achten Sie darauf, dass beim Reinigen keine Kratzer entstehen.
- Benutzen Sie keine Papiertücher oder andere harte Tücher zur Reinigung.

### Beladungseinheit reinigen

Verunreinigungen in der Beladungseinheit können sich auf die Kopie übertragen. Reinigen Sie die Einheiten wie folgt.

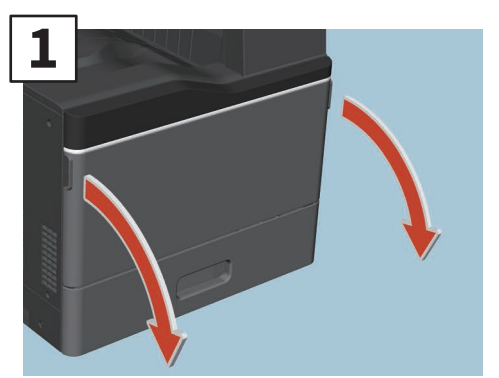

Öffnen Sie die vordere Abdeckung.

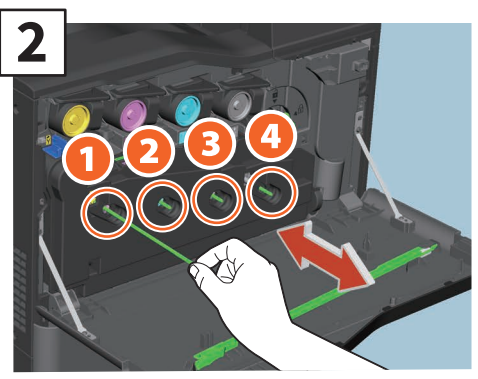

Ziehen Sie den Reiniger zurück, bis die Markierung erscheint und drücken Sie ihn wieder hinein. Wiederholen Sie dies dreimal für jede Farbe.

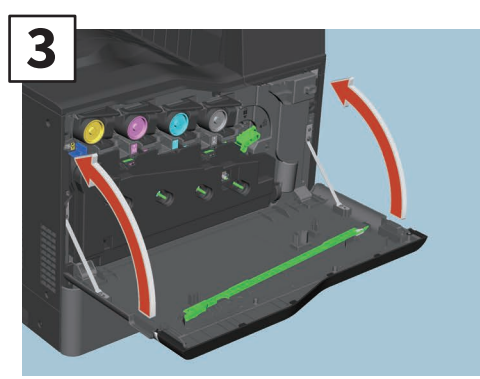

Schließen Sie die vordere Abdeckung.

#### **Hinweis**

Kontrollieren Sie, dass der Reinigungsknopf vollständig eingeschoben ist.

# Kapitel 4 FEHLERBEHEBUNG

| Fehlerbehebung |  |  |  |  |  |  |  |  |  |  |  |  | 52 |
|----------------|--|--|--|--|--|--|--|--|--|--|--|--|----|
| FAQs           |  |  |  |  |  |  |  |  |  |  |  |  | 55 |

# Fehlerbehebung

Wenn Probleme wie Papierstaus auftreten, siehe nachfolgende Beschreibungen oder folgende Anleitungen (PDFs)

# Symbole und Meldungen im Touch Screen

Gelegentlich werden im Touch Screen Symbole für Papierstaus oder Meldungen angezeigt. Einzelheiten zu Papierstausymbolen siehe: **Anleitung zur Hardware Fehlerbehebung** (PDF): "Kapitel 1: FEHLERBEHEBUNG BEI HARDWARE-PROBLEMEN" - "Papierstau beseitigen"

Einzelheiten zu Meldungen im Touch Screen siehe: Anleitung zur Hardware Fehlerbehebung(PDF): "Kapitel 1: FEHLERBEHEBUNG BEI HARDWARE-PROBLEMEN" - "Meldungen im Touch Screen"

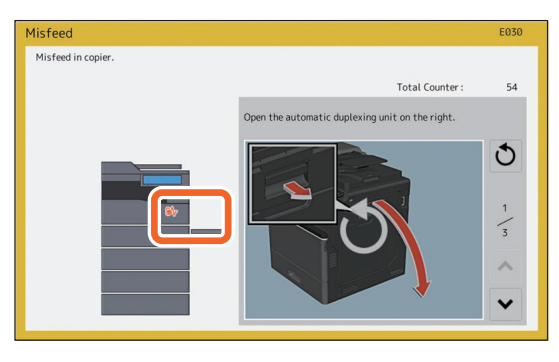

# Wenn Papierstaus auftreten

Bei Papierstaus folgen Sie den Hinweisen in Touch Screen oder siehe: Anleitung zur Hardware Fehlerbehebung (PDF): "Kapitel 1: FEHLERBEHEBUNG BEI HARDWARE-PROBLEMEN" - "Papierstau beseitigen"

### Abdeckungen des Systems und der Optionen

Zur Beseitigung von Papierstaus müssen Sie die mit Pfeilen gekennzeichneten Abdeckungen öffnen.

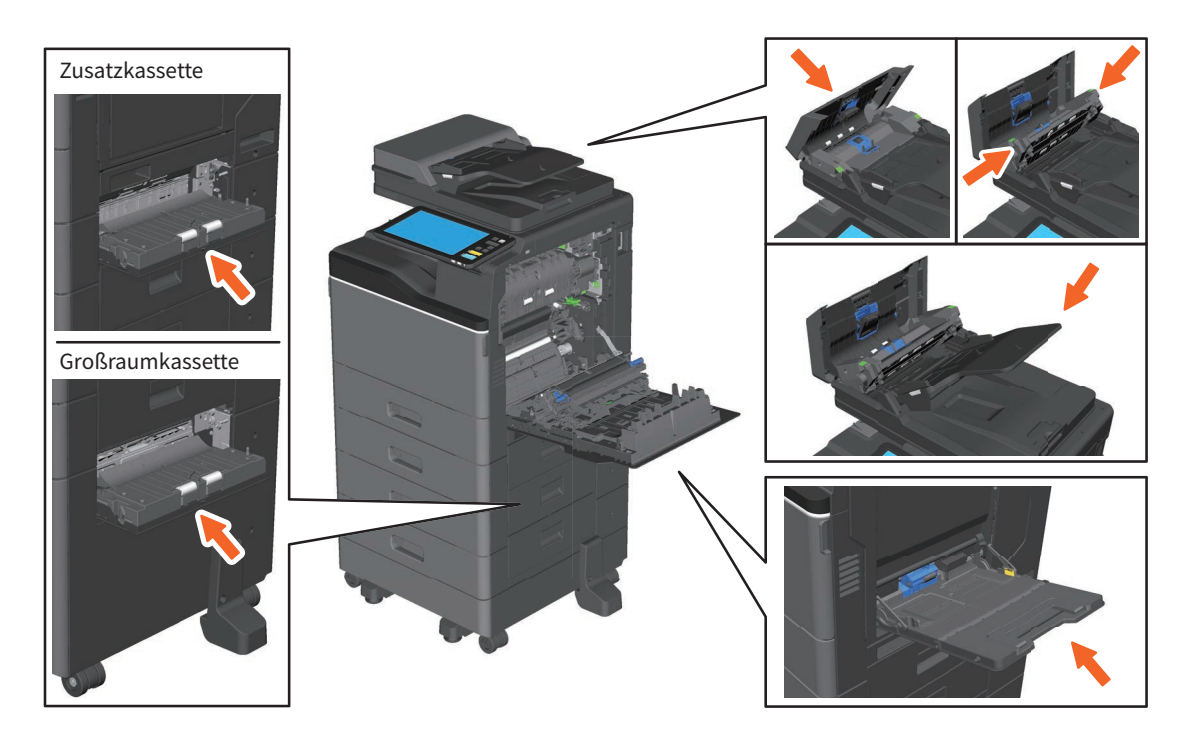

# Anleitungen zur Fehlerbehebung

Die **Anleitung zur Hardware Fehlerbehebung** und die **Anleitung zur Software Fehlerbehebung** (PDFs) beschreiben Ursachen und Lösungen eventueller Probleme.

### Referenzseiten der Anleitung zur Hardware Fehlerbehebung

| Kapitel   | Titel                                     | Abschnitt                                 |
|-----------|-------------------------------------------|-------------------------------------------|
| Kapitel 1 |                                           | Wenn folgender Bildschirm erscheint       |
|           | FEHLERBEHEBUNG BEI HARDWARE-<br>PROBLEMEN | Meldungen im Touch Screen                 |
|           |                                           | Papierstau beseitigen                     |
|           |                                           | Klammerstau beseitigen                    |
|           |                                           | Tonerkartusche austauschen                |
|           |                                           | Resttonerbehälter ersetzen                |
|           |                                           | Heftklammern nachfüllen                   |
|           |                                           | Reinigen des Systeminneren                |
|           |                                           | Wenn Ausdrucke aus dem Ausgabefach fallen |
| Kapitel 2 | WENN ETWAS MIT DEM SYSTEM                 | Wenn etwas mit dem System nicht stimmt    |
|           | NICHT STIMMT                              | Normale Wartung                           |

### Referenzseiten der Anleitung zur Software Fehlerbehebung

| Kapitel   | Titel                                     | Abschnitt                                      |  |  |  |  |  |  |  |
|-----------|-------------------------------------------|------------------------------------------------|--|--|--|--|--|--|--|
| Kapitel 1 | JOBSTATUS IM TOUCH SCREEN<br>PRÜFEN       | Jobstatus für Druck/Kopie/Scan/Fax prüfen      |  |  |  |  |  |  |  |
| Kapitel 2 | FEHLERBEHEBUNG BEI<br>KOPIERPROBLEMEN     | Kopierprobleme                                 |  |  |  |  |  |  |  |
|           |                                           | Druckprobleme                                  |  |  |  |  |  |  |  |
|           |                                           | Druckertreiberprobleme                         |  |  |  |  |  |  |  |
| Kapitel 3 |                                           | Probleme mit Netzwerkverbindungen              |  |  |  |  |  |  |  |
|           |                                           | Client Probleme                                |  |  |  |  |  |  |  |
|           |                                           | Hardware Probleme                              |  |  |  |  |  |  |  |
| Kapitel 4 | FEHLERBEHEBUNG BEI<br>SCANPROBLEMEN       | Scanprobleme                                   |  |  |  |  |  |  |  |
| Kapitel 5 | FEHLERBEHEBUNG BEI e-FILING-<br>PROBLEMEN | Probleme mit e-Filing Dienstprogramm           |  |  |  |  |  |  |  |
|           |                                           | Lokalisieren des Systems im Netzwerk           |  |  |  |  |  |  |  |
|           |                                           | Probleme mit LDAP-Suche und Authentifizierung  |  |  |  |  |  |  |  |
| Kapital 6 | FEHLERBEHEBUNG BEI<br>NETZWERKPROBLEMEN   | Druckprobleme (Netzwerk)                       |  |  |  |  |  |  |  |
| rapiter o |                                           | Netzwerkfax (N/W-Fax) Treiberprobleme          |  |  |  |  |  |  |  |
|           |                                           | Clientsoftware Authentifizierungsprobleme      |  |  |  |  |  |  |  |
|           |                                           | WLAN Verbindungsprobleme                       |  |  |  |  |  |  |  |
| Kapitel 7 | FEHLERBEHEBUNG BEI<br>FAXPROBLEMEN        | Faxprobleme                                    |  |  |  |  |  |  |  |
|           |                                           | Statussymbole unter TopAccess [Gerät (Device)] |  |  |  |  |  |  |  |
| Kapitel 8 | SYSTEMSTATUS MIT TopAccess                | Fehlermeldungen                                |  |  |  |  |  |  |  |
|           | PROFEN                                    | Fehlercodes                                    |  |  |  |  |  |  |  |
| Kapitel 9 | WENN ETWAS MIT DEM SYSTEM<br>NICHT STIMMT | Wenn etwas mit dem System nicht stimmt         |  |  |  |  |  |  |  |

### Fehlercodes

Drücken Sie [Job Status] in der Startseite und danach [Protokoll (Log)] im Touch Screen. Hier finden Sie eine Aufzeichnung von Ereignissee wie z.B. Fehlercodes des Systems.

Anleitung zur Software Fehlerbehebung (PDF): "Kapitel 8: SYSTEMSTATUS MIT TopAccess PRÜFEN" - "Fehlercodes"

### Hilfe benutzen

Zur Anzeige der Hilfe drücken Sie oben rechts auf 🖸 , wenn das Symbol 🖸 in Fenstern angezeigt wird.

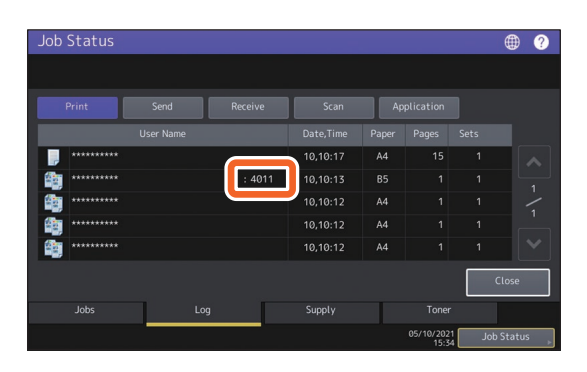

| Operation Guide                                                          |                                                               | Table of Contents |
|--------------------------------------------------------------------------|---------------------------------------------------------------|-------------------|
| Simple Copy                                                              | 🔀 Simple Scan                                                 |                   |
| <b>а</b> Сору                                                            | 🚄 Scan                                                        |                   |
| Fax                                                                      | rint Print                                                    |                   |
| e-Filing                                                                 | 🛧 Template                                                    |                   |
| For more information, refer to th<br>Details on the screens may differ o | e Operator's Manuals.<br>Jepending on your model and options. | •                 |

# FAQs

In diesem Abschnitt werden häufig gestellte Fragen beantwortet. Lesen Sie zunächst diesen Abschnitt, falls einmal ein Problem auftreten sollte.

# Kopieren

#### Schwarze Streifen auf der Kopie

Wenn der Scanbereich verunreinigt ist, können auf Kopien oder auf Faxdokumenten schwarze Streifen auftreten, wenn die Originale mit dem DSDF gescannt wurden.

Reinigen Sie den Scanbereich. Siehe:

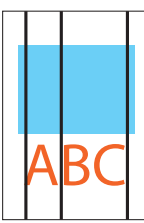

S.49 "Regelmäßige Reinigung"

Definition of the set of the set

# Faxen

#### Kann ich ein empfangenes Fax weiterleiten?

Ja. Leiten Sie ein empfangenes Fax unverändert an ein anderes Faxgerät oder als Internetfax weiter.

Die Fax-Weiterleitung erfordert besondere Einstellungen. Siehe:

GD-1370 Faxanleitung : "Kapitel 3: FAXEINHEIT VERWENDEN (PRAKTISCHE FUNKTIONEN)" -"Mailboxfunktion verwenden"

Sie können es auch an den freigegebenen Ordner des Systems, eine e-Filing Box oder eine Email-Adresse weiterleiten, wenn Sie dies in TopAccess einstellen. Siehe:

Department of the second second secon

□ **TopAccess-Anleitung** (PDF): "Kapitel 8: Registerkarte [Administration]" - "[Registration] Einstellungen und Bedienung" - "Weiterleitungseinstellungen für empfangenes Fax und InternetFAX"

#### Wie kann ich den Absendernamen oder die Faxnummer ändern?

Sie können den Absendernamen oder die Faxnummer wie folgt ändern.

User Function-Anwender- > Admin > Fax > Absenderkennung

e-STUDIO Management-Anleitung (PDF): "Kapitel 2: EINSTELLUNGEN (Admin)" - "Fax" -"Absenderkennung registrieren"

#### Wie kann ich Fehler in Faxsendungen vermeiden?

Kontrollieren Sie die Empfangsadresse, bevor Sie ein Fax senden. Siehe:

S.33 "Empfänger prüfen"

Fehler können auch durch folgende Maßnahmen vermieden werden. Wenden Sie sich hierzu bitte an den technischen Kundendienst.

- Deaktivieren Sie die Direkteingabe von Faxnummern damit die Empfänger nur noch aus dem Adressbuch gewählt werden können.
- Definieren Sie die Empfänger zweimal und vergleichen Sie sie. Senden Sie das Fax, wenn die Empfänger identisch sind.

#### "0050" wird im Fax-Sendeprotokoll angezeigt.

Die Fehlermeldung "0050" bedeutet, dass die Leitung zum Empfänger besetzt war. Warten Sie etwas und wiederholen Sie die Sendung.

Zu den Fax-Fehlercodes siehe folgende Seite.

Anleitung zur Software Fehlerbehebung (PDF): "Kapitel 8: SYSTEMSTATUS MIT TopAccess PRÜFEN" - "Fehlercodes bei Sendung und Empfang"

#### Kann ich vom Computer ein Fax senden?

Ja. Sie können ein Fax oder Internetfax vom Computer senden, wenn der N/W-Faxtreiber installiert ist. Sie müssen das Originalfax nicht auf Papier drucken.

- 1. Wählen Sie im Menü [Datei (File)] die Position [Drucken (Print)] im Anwendungsprogramm.
- 2. Wählen Sie [TOSHIBA e-STUDIO Fax] und klicken Sie auf [Einstellungen] ([Eigenschaften] (Preferences] ([Properties])).
- 3. Definieren Sie im Druckertreiber unter [Senden (Send)] den Empfänger und klicken Sie auf [OK].
- 4. Klicken Sie auf [Drucken (Print)] ([OK]).

GD-1370 Faxanleitung : "Kapitel 4: N/W-FAXTREIBER VERWENDEN (NETZWERKFAX)" -"Netzwerkfaxe senden"

Software Installationsanleitung (PDF): "Kapitel 2: EMPFOHLENE INSTALLATION"

### Scannen

#### Wie kann ich ein Bild im JPEG-Format scannen?

Wählen Sie [Vollfarben (Full Color)] oder [Graustufen (Gray Scale)] als Farbmodus in den Scan-Einstellungen und danach [JPEG] als Dateiformat.

Scanfunktion-Anleitung (PDF): "Kapitel 2: SCANNEN (GRUNDLEGENDE VORGEHENS-WEISE)" - "Daten im freigegebenen Ordner speichern" oder "Daten an eine Email-Adresse senden" oder "Daten auf USB-Speichermedium speichern"

#### Wo wird die gescannte Datei gespeichert?

Wenn Sie [Scannen an Datei (Scan to File)] gewählt haben, werden die gescannten Daten im freigegebenen Ordner "file\_share" auf dem internen Datenträger des Systems gespeichert. Zum Download der Daten siehe:

S.37 "Speichern der Scandaten in einen Windows Computer"

# Scandaten lassen sich nicht in einem Ordner oder im Netzwerk speichern.

Prüfen Sie folgendes:

- Ist der definierte Ordner freigegeben? Die Vorgehensweise zur Freigabe von Ordnern ist je nach Betriebssystem unterschiedlich.
- Wurde der Netzwerkpfad für den Ordner korrekt eingegeben?
- Wurden Benutzername oder Kennwort korrekt eingegeben?
- Wird der Schreibvorgang in den Netzwerkordner von Ihrer Antivirus-Software blockiert?

#### [Fern 1 (Remote 1)] (oder [Fern 2 (Remote 2)]) können für [Speichern als Datei (Save as File)] nicht ausgewählt werden.

Kontrollieren Sie mit TopAccess die Einstellungen für den freigegebenen Ordner.

- Wählen Sie folgendes: [Administration] > [Setup] > [Speichern als Datei (Save as File)].
- 2. Kontrollieren Sie, dass [Als Ziel benutzter Netzwerkordner (Use Network Folder Destination)] unter [Ziel (Destination)] ausgewählt ist.
- Kontrollieren Sie, dass [Fern 1 (Remote 1)] (oder [Fern 2 (Remote 2)]) von [Fern 1 und Fern 2 Einstellungen (Remote 1 and Remote 2 Settings)] markiert ist.

Department of the second second secon

## Drucken

#### Wie kann ich einen Druckjob löschen?

- 1. Drücken Sie oben rechts auf der Startseite auf Job Status oder unten rechts im Bildschirm der jeweiligen Funktion auf [Job Status].
- 2. Drücken Sie [Druck (Print)] auf der Registerkarte [Jobs].
- 3. Wählen Sie aus der angezeigten Liste den zu löschenden Druckauftrag und drücken Sie [Löschen (Delete)].
- 4. Drücken Sie [Löschen (Delete)], um der Druckjob zu löschen.

Anleitung zur Software Fehlerbehebung (PDF): "Kapitel 1: JOB STATUS IM TOUCH SCREEN PRÜFEN" - "Jobs löschen"

#### Ich habe einen Druckertreiber installiert aber kann nicht drucken.

Kontrollieren Sie den Anschlussport wie nachfolgend beschrieben.

- \* Melden Sie sich unter Windows mit einem Konto an, das eine Installation ermöglicht wie etwa Administratoren.
- 1. Wählen Sie [Start] und danach [Geräte und Drucker (Devices and Printers)].
- Wählen Sie [TOSHIBA Universal Printer 2], rechtsklicken Sie darauf und klicken Sie danach auf [Druckereigenschaften (Printer Properties)].
- 3. Wählen Sie unter [Anschlüsse (Ports)] im Druckertreiber den Anschluss des Systems unter [Auf folgenden Anschlüssen drucken (Print to the following port(s))] Klicken Sie danach auf [Anschluss konfigurieren (Configure Port)].
- Kontrollieren Sie die IP-Adresse des Systems unter [Druckername oder IP-Adresse (Printer Name or IP Address)] von [Standard-TCP/ IP-Portmonitor konfigurieren (Configure Standard TCP/IP Port Monitor)].
- 5. Kontrollieren Sie, dass [Raw] in [Protokoll (Protocol)] unter [Standard-TCP/IP-Portmonitor konfigurieren (Configure Standard TCP/IP Port Monitor)] ausgewählt ist und in [Anschlussnummer (Port Number)] "9100" eingetragen ist.

Bei anhaltendem Misserfolg wenden Sie sich bitte an den Administrator oder siehe folgende Anleitung:

Anleitung zur Software Fehlerbehebung (PDF): "Kapitel 3: FEHLERBEHEBUNG BEI DRUCKPROBLEMENEN" oder "Kapitel 6: FEHLERBEHEBUNG BEI NETZWERKPROBLEMEN"

#### Kann ich auf Papier drucken, das keinem Standardformat entspricht?

Ja. Sie können auf Nicht-Standardformaten drucken, wenn Sie eine benutzerdefinierte Papiergröße im Druckertreiber registrieren.

\* Melden Sie sich unter Windows mit einem Konto an, das eine Installation ermöglicht wie etwa Administratoren.

Druckfunktion-Anleitung (PDF): "Kapitel 2: DRUCKEN AUS WINDOWS-ANWENDUNGEN" -"Papier und Maßstab einstellen" - "Verschiedene Papiertypen verwenden"

# Clientsoftware

Message

#### "Gerätesuche im Netzwerk nicht möglich." erscheint während der Installation des Druckertreibers.

Diese Meldung erscheint. wenn während der Treiberinstallation das System nicht gefunden wurde. Siehe:

Devices are not discovered in your network. To Retry searching for devices, press Retry.. To Continue to use the Default port or Shared Printer, press Continue. For information, press Information

Continue Retry Information

□ Software Installationsanleitung (PDF): "Kapitel 3: DRUCKERTREIBER FÜR WINDOWS INSTALLIEREN" - "Druckertreiber installieren"

# Ich kann den Druckertreiber oder andere Software nicht installieren.

Führen Sie folgende Schritte durch und wiederholen Sie die Installation.

- Deinstallieren Sie bestehende Druckertreiber.
- Schließen Sie residente Software wie Antivirus-Programme.
- Melden Sie sich unter Windows mit einem Konto an, das eine Installation ermöglicht wie etwa Administratoren.

#### Kann ich Daten aus einer CSV-Datei im Adressbuch speichern?

Ja. Sie können dies mit der Adressbuchanzeige oder mit TopAccess durchführen. Siehe:

📖 Hilfemenü der Adressbuchanzeige

Department of the second second secon

#### Ich kann von meinem Computer nicht drucken.

Prüfen Sie folgendes:

- Ist das System eingeschaltet?
- Ist das Stromkabel eingesteckt? Stecken Sie das Stromkabel wieder in die Steckdose, falls es abgezogen ist.
- Hat sich das Netzwerkkabel gelöst? Stecken Sie den Netzwerkstecker wieder ein, falls er abgezogen ist.
- Ist der Toner oder das Papier aufgebraucht?
- Überschreitet die eingestellte Anzahl Seiten das Limit der Abteilung oder des Anwenders?

Bei anhaltendem Misserfolg wenden Sie sich bitte an den Administrator oder siehe folgende Anleitung:

Anleitung zur Software Fehlerbehebung (PDF): "Kapitel 3: FEHLERBEHEBUNG BEI DRUCKPROBLEMENEN" oder "Kapitel 6: FEHLERBEHEBUNG BEI NETZWERKPROBLEMEN"

# Weitere Fragen

#### Wie kann ich die IP-Adresse des Systems prüfen oder ändern?

Führen Sie folgende Schritte im Touch Screen durch:

User Function-Anwender- > Admin > Netzwerk > IPv4

e-STUDIO Management-Anleitung (PDF): "Kapitel 2: EINSTELLUNGEN (Admin)" - "Netzwerk"

# Das System erkennt nicht das eingesteckte USB-Medium.

Kontrollieren Sie, dass das USB-Speichermedium korrekt in den USB-Port eingesteckt ist.

Für dieses System sind folgende USB-Speichermedien geeignet:

- Formatiert in FAT16 oder FAT32
- Bestehend aus einer Partition
- \* Es kann vorkommen, dass bestimmte USB-Speichermedien nicht erkannt werden, auch wenn sie die oben stehenden Bedingungen erfüllen. Probieren Sie in diesem Fall USB-Speichermedien anderer Hersteller aus.

Scanfunktion-Anleitung (PDF): "Kapitel 2: SCANNEN (GRUNDLEGENDE VORGEHENS-WEISE)" - "Daten auf USB-Speichermedium speichern"

Druckfunktion-Anleitung (PDF): "Kapitel 4: WEITERE DRUCKMETHODEN" - "Dateien von USB-Speichermedium drucken (USB-Direktdruck)"

#### Wie kann ich die Tonermenge in der Tonerkartusche prüfen?

Folgen Sie dieser Beschreibung.

- 1. Drücken Sie [Job Status] in der Startseite.
- 2. Drücken Sie [Toner].
- 3. Drücken Sie nach der Prüfung auf [Schließen (Close)].

Halten Sie eine neue Tonerkartusche bereit, wenn eine Meldung über wenig Toner im Touch Screen erscheint. Nach Anzeige dieser Meldung können noch ca. 1.000 Seiten mit dem System gedruckt werden.

Ersetzen Sie die Tonerkartusche, wenn die Meldung zum Austausch im Touch Screen erscheint.

Anleitung zur Software Fehlerbehebung (PDF): "Kapitel 1: JOB STATUS IM TOUCH SREEN PRÜFEN" - "Status von Druck-/Kopie-/Scan-/ Faxjobs prüfen"

#### Einige in der Bedienungsanleitung beschriebene Funktionen können nicht benutzt werden.

Auch wenn sie in der Bedienungsanleitung beschrieben sind, können bestimmte Funktionen, abhängig von den Systemeinstellungen oder den zugewiesenen Benutzerrechten, nicht verwendet werden. Zu Einzelheiten fragen Sie bitte Ihren Administrator.

# Kapitel 5 INFORMATIONEN ÜBER DAS SYSTEM

| Lieferumfang dieses Produkts                               | 60 |
|------------------------------------------------------------|----|
| Client Software                                            | 61 |
| Weitere Anwendungen                                        | 63 |
| Optionen                                                   | 64 |
| ·<br>Systemanmeldung · · · · · · · · · · · · · · · · · · · | 67 |

# **Lieferumfang dieses Produkts**

Die folgenden Artikel werden mit dem System ausgeliefert. Prüfen Sie, ob alles vorhanden ist. Wenden Sie sich bitte an den Kundendienst, wenn irgend etwas fehlt oder beschädigt ist.

### Lieferumfang dieses Produkts

| Sicherheitsinformationen | Die Sicherheitsinformationen beschreiben Vorsichtsmaßnahmen bei der Benutzung<br>des Systems. Lesen Sie diese Handbuch zuerst. |
|--------------------------|----------------------------------------------------------------------------------------------------|
|                          |                                                                                                    |
| Kurzanleitung            | Die Kurzanieitung beschreibt die vorbereitung, die grundlegende Bedienung und die                                              |
| (Dieses Handbuch)        | Wartung und Reinigung des Systems.                                                                                             |
| Client Utilities/User    | Sie enthält PDF-Dateien der Bedienungsanleitungen wie beispielsweise die                                                       |
| Documentation DVD        | Kopierfunktion-Anleitung. Die Client Utilities CD-ROM enthält Client Software wie                                              |
|                          | Druckertreiber und Dienstprogramme. Einzelheiten siehe:                                                                        |
|                          | S.61 "Client Software"                                                                                                    |

# **Client Software**

Enthält eine Übersicht zur Clientsoftware des Systems. Außer für e-Filing Web-Dienstprogramm und TopAccess, muss die Software installiert werden, bevor Sie sie benutzen können.

# Client Software für Druckfunktionen

| Universal Druckertreiber 2      | <ul> <li>Wird mit der empfohlenen Installation installiert.</li> <li>Software Installationsanleitung (PDF): "Kapitel 2: EMPFOHLENE<br/>INSTALLATION" oder "Kapitel 3: DRUCKERTREIBER FÜR WINDOWS INSTALLIEREN"</li> <li>S.40 "Druckfunktionen"</li> <li>Druckfunktion-Anleitung (PDF): "Kapitel 2: DRUCKEN AUS WINDOWS<br/>ANWENDUNGEN"</li> </ul>             |
|---------------------------------|----------------------------------------------------------------------------------------------------|
| Universal PS3<br>Druckertreiber | Mit diesem Treiber können Sie in hoher Qualität drucken, zum Beispiel mit<br>Anwendungsprogramme von Adobe Systems Incorporated.<br>Software Installationsanleitung (PDF): "Kapitel 2: EMPFOHLENE<br>INSTALLATION" oder "Kapitel 3: DRUCKERTREIBER FÜR WINDOWS INSTALLIEREN"<br>Druckfunktion-Anleitung (PDF): "Kapitel 2: DRUCKEN AUS WINDOWS<br>ANWENDUNGEN" |
| Universal XPS<br>Druckertreiber | Dieser Treiber ermöglicht das Drucken aus WPF Anwendungen.<br>Software Installationsanleitung (PDF): "Kapitel 2: EMPFOHLENE<br>INSTALLATION" oder "Kapitel 3: DRUCKERTREIBER FÜR WINDOWS INSTALLIEREN"<br>Druckfunktion-Anleitung (PDF): "Kapitel 2: DRUCKEN AUS WINDOWS<br>ANWENDUNGEN"                                                                       |
| PPD-Datei für Macintosh         | Die PPD ermöglicht das Drucken aus Macintosh Computern (Mac OS X 10.7.5 oder<br>höher).<br>Software Installationsanleitung (PDF): "Kapitel 4: DRUCKERTREIBER FÜR<br>MAC OS INSTALLIEREN"<br>Druckfunktion-Anleitung (PDF): "Kapitel 3: DRUCKEN AUS MAC OS<br>ANWENDUNGEN"                                                                                      |
| UNIX/Linux Filter               | UNIX/Linux Filter ermöglichen das Drucken mit UNIX/Linux Workstations.<br>Software Installationsanleitung (PDF): "Kapitel 5: DRUCKERTREIBER FÜR<br>UNIX/Linux INSTALLIEREN"<br>Druckfunktion-Anleitung (PDF): "Kapitel 4: WEITERE DRUCKMETHODEN" -<br>"Drucken unter UNIX/Linux"                                                                               |
| CUPS                            | Die CUPS-Datei ermöglicht die Einrichtung eines CUPS-Drucksystems auf UNIX/<br>Linux Workstations.<br>Software Installationsanleitung (PDF): "Kapitel 5: DRUCKERTREIBER FÜR<br>UNIX/Linux INSTALLIEREN"                                                                                                    |

| Client Software fü  | r Scanfunktionen                                                                                                    |
|---------------------|----------------------------------------------------------------------------------------------------|
| Remote Scan Treiber | Dieser Treiber ermöglicht das Scannen und den Abruf der Bilddaten mit einer<br>TWAIN-kompatiblen Anwendung auf Windows Computern.<br>Software Installationsanleitung (PDF): "Kapitel 2: EMPFOHLENE<br>INSTALLATION" oder "Kapitel 6: SCAN-TREIBER UND DIENSTPROGRAMME<br>INSTALLIEREN (Windows)"                                                                             |
| WIA Treiber         | Dieser Treiber ermöglicht das Scannen und den Abruf der Bilddaten mit einer<br>WIA-kompatiblen Anwendung auf Windows Computern.<br>Software Installationsanleitung (PDF): "Kapitel 2: EMPFOHLENE<br>INSTALLATION" oder "Kapitel 6: SCAN-TREIBER UND DIENSTPROGRAMME<br>INSTALLIEREN (Windows)"<br>Scanfunktion-Anleitung (PDF): "Kapitel 4: SCANNEN MIT<br>DIENSTPROGRAMMEN" |

# Client Software für e-Filing Funktionen

| TWAIN-Treiber                             | Dieser Treiber ermöglicht den Abruf gespeicherter e-Filing Dokumente in eine<br>TWAIN-kompatible Anwendung auf Windows Computern.<br>Software Installationsanleitung (PDF): "Kapitel 2: EMPFOHLENE<br>INSTALLATION" oder "Kapitel 6: SCAN-TREIBER UND DIENSTPROGRAMME<br>INSTALLIEREN (Windows)"                                                                                                    |
|-------------------------------------------|----------------------------------------------------------------------------------------------------|
| Datei-Downloader                          | Dieser Treiber ermöglicht den Abruf gespeicherter e-Filing Dokumente als<br>Bilddatei in Windows Computer.<br>Software Installationsanleitung (PDF): "Kapitel 2: EMPFOHLENE<br>INSTALLATION" oder "Kapitel 6: SCAN-TREIBER UND DIENSTPROGRAMME<br>INSTALLIEREN (Windows)"                                                                                                    |
| e-Filing Web-<br>Dienstprogramm           | Ermöglicht die Einstellung und Ausführung von e-Filing Funktionen über einen<br>Browser auf Ihrem Windows-Computer. Dieses Dienstprogramm ist bereits im<br>System installiert, so dass Sie nur noch die IP-Adresse des Systems in die<br>Adresszeile des Browsers eingeben müssen, um darauf zuzugreifen.<br><b>e-Filing-Anleitung</b> (PDF): "Kapitel 3: MIT CLIENT COMPUTER BENUTZEN<br>(e-Filing WEB-DIENSTPROGRAMM)" |
| e-Filing Backup/Restore<br>Dienstprogramm | Dient zum Sichern und Wiederherstellen der in e-Filing gespeicherten Daten auf<br>einem Windows-Computer.<br>Software Installationsanleitung (PDF): "Kapitel 8: e-Filing BACKUP/RESTORE<br>DIENSTPROGRAMM INSTALLIEREN"                                                                                                    |

# Clientsoftware für Netzwerkverwaltung

| TopAccess | TopAccess ermöglicht die Verwaltung des Systems, das Betrachten von         |
|-----------|-----------------------------------------------------------------------------|
|           | Systeminformationen und Ereignisprotokollen, die Job-Überwachung, das       |
|           | Erstellen von Vorlagen und die Verwaltung Ihres Adressbuchs über den Web-   |
|           | Browser Ihres Computers. Dieses Dienstprogramm ist bereits innerhalb des    |
|           | Systems gespeichert, so dass Sie nur noch die IP-Adresse des Systems in die |
|           | Adresszeile des Browsers eingeben müssen, um darauf zuzugreifen.            |
|           | 🖾 TopAccess-Anleitung (PDF): "Kapitel 1: Übersicht"                         |

| Clientsoftware für | Netzwerkfax                                                                                                    |
|--------------------|----------------------------------------------------------------------------------------------------|
| N/W-Faxtreiber     | Dieser Treiber ermöglicht das Senden von Faxen und Internetfaxen von Ihrem<br>Computer. Einzelheiten siehe:<br>Software Installationsanleitung (PDF): "Kapitel 2: EMPFOHLENE<br>INSTALLATION" oder "Kapitel 7: NETZWERKFAX DIENSTPROGRAMME<br>INSTALLIEREN (Windows)"<br>GD-1370 Faxanleitung : "Kapitel 4: N/W-FAXTREIBER VERWENDEN<br>(NETZWERKFAX)" |
| Adressbuchanzeige  | Die Adressbuchanzeige ermöglicht die Verwaltung Ihrer Kontakte (Faxnummern,<br>Email- und Internetfax-Adressen) innerhalb des Systems über einen am System<br>angeschlossenen Computer.<br>Software Installationsanleitung (PDF): "Kapitel 2: EMPFOHLENE<br>INSTALLATION" oder "Kapitel 7: NETZWERKFAX DIENSTPROGRAMME<br>INSTALLIEREN (Windows)"      |

# Weitere Anwendungen

Sie können die Funktionen Ihres Systems mit verschiedenen Anwendungen erweitern. Die Verfügbarkeit von Anwendungen variiert je nach Auslieferungsland. Wenden Sie sich hierzu bitte an den technischen Kundendienst.

## Für das System verfügbare Anwendungen

| e-BRIDGE Plus for Google<br>Drive                                 | Wenn Sie Google Drive (Cloud-Dienst von Google) nutzen, können Sie die<br>Scandaten von diesem System nach Google Drive hochladen und Dateien von<br>Google Drive herunterladen, um sie zu drucken.                                                                                                    |
|-------------------------------------------------------------------|----------------------------------------------------------------------------------------------------|
| e-BRIDGE Plus for Dropbox                                         | Wenn Sie Dropbox (Cloud-Dienst von Dropbox) nutzen, können Sie die Scandaten<br>von diesem System nach Dropbox hochladen und Dateien von Dropbox<br>herunterladen, um sie zu drucken.                                                                                                    |
| e-BRIDGE Plus for OneDrive                                        | Wenn Sie OneDrive (Cloud-Dienst von Microsoft) nutzen, können Sie die<br>Scandaten von diesem System nach OneDrive hochladen und Dateien von<br>OneDrive herunterladen, um sie zu drucken.                                                                                                    |
| e-BRIDGE Plus for Box                                             | Wenn Sie Box (Cloud-Dienst von Box) nutzen, können Sie die Scandaten von diesem System in die Box hochladen und Dateien von der Box herunterladen, um sie zu drucken.                                                                                                    |
| e-BRIDGE Plus for USB<br>Storage / e-BRIDGE Plus<br>Auto Launcher | Sie können Scandaten auf einem USB-Speichermedium speichern und Dateien von einem USB-Speichermedium drucken.                                                                                                    |
| e-BRIDGE Plus for Google<br>Cloud Print                           | Sie können den Druck mit Google Cloud Print (Cloud-Dienst von Google)<br>durchführen.                                                                                                    |
| e-BRIDGE Plus for Green<br>Information                            | Sie können prüfen, ob die gewünschte Papiereinsparung erreicht wurde, indem<br>Sie die Zählerinformationen des Systems erfassen, bewerten und speichern.                                                                                                    |
| e-BRIDGE Plus for Zone OCR                                        | Sie können mit der OCR-Funktion Zeichen und Barcodes in zuvor festgelegten<br>Bereichen mit dem MFP scannen und diese zusammen mit den<br>Erkennungsergebnissen in freigegebenen Ordnern im Netzwerk speichern.<br>Zusätzlich lassen sich anhand der Erkennungsergebnisse automatisch<br>Dateinamen vergeben und Speicherordner erstellen. Die Erkennungsergebnisse<br>können mit dem mitgelieferten Dienstprogramm geprüft und bearbeitet werden. |
| e-BRIDGE Plus for WebDAV                                          | Wenn Sie das WebDAV-Protokoll nutzen, können Sie die Scandaten von diesem<br>System an einen WebDAV-Server hochladen und Dateien von einem WebDAV-<br>Server herunterladen, um sie zu drucken.                                                                                                    |
| e-BRIDGE Plus for<br>SharePoint Online                            | Wenn Sie SharePoint Online (Cloud-Dienst für Office 365 von Microsoft) nutzen,<br>können Sie die Scandaten von diesem System nach SharePoint Online hochladen<br>und Dateien von SharePoint Online herunterladen, um sie zu drucken.                                                                                                    |
| e-BRIDGE Plus for Exchange<br>Online                              | Wenn Sie Exchange Online (Cloud-Dienst für Office 365 von Microsoft) nutzen,<br>können Sie die mit diesem System gescannten Originale als e-Mail-Anhang<br>senden und zusammen mit der Nachricht als Entwurf speichern.                                                                                                    |
| e-BRIDGE Plus for OneDrive<br>for Business                        | Wenn Sie OneDrive for Business (Cloud-Dienst für Office 365 von Microsoft)<br>nutzen, können Sie die Scandaten von diesem System nach OneDrive for Business<br>hochladen und Dateien von OneDrive for Business herunterladen, um sie zu<br>drucken.                                                                                                    |
| e-BRIDGE Plus for G Suite<br>Google Drive                         | Wenn Sie G Suite Google Drive (Cloud-Dienst von Google) nutzen, können Sie die<br>Scandaten von diesem System nach Google Drive hochladen und Dateien von<br>Google Drive herunterladen, um sie zu drucken.                                                                                                    |
| e-BRIDGE Plus for Gmail                                           | Wenn Sie Gmail (Cloud-Dienst von Google) nutzen, können Sie die mit diesem<br>System gescannten Originale als e-Mail-Anhang senden und zusammen mit der<br>Nachricht als Entwurf speichern.                                                                                                    |

### Anwendungen für iOS/Android Mobilgeräte

e-BRIDGE Print and Capture Sie können den Scan- oder Druckvorgang über ein iOS- oder Android-Mobilgerät durchführen.

# Optionen

Die folgenden Optionen können die Systemleistung erhöhen und sind separat erhältlich. Wenden Sie sich hierzu bitte an den technischen Kundendienst oder einen unserer Vertriebspartner.

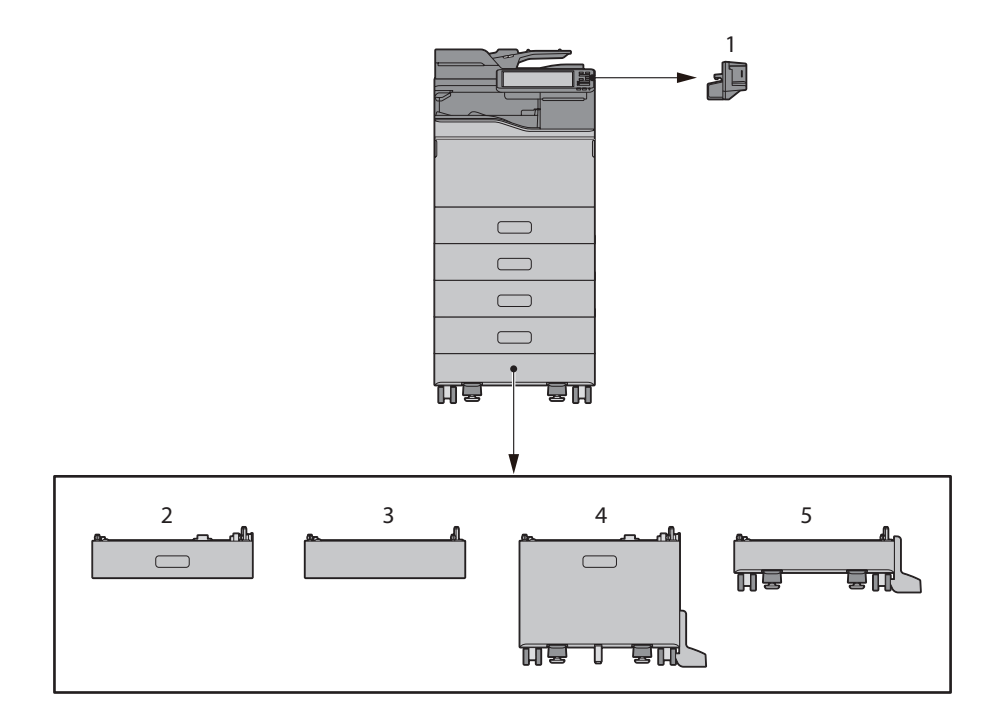

1. Externer Hefter (MJ-1047)

Zum separaten Heften.

- 2. Zusatzkassette (MY-1050) Stellt eine weitere Papierkassette zur Verfügung. Zur Systemerweiterung auf bis zu 3 Papierkassetten.
- **3.** Höhenausgleichselement (GR-1380) Zur Höhenanpassung des Systems.
- Großraumkassette (KD-1071) Für bis zu 2.000 Blatt Papier (80 g/m<sup>2</sup>) A4, LT, LG oder 13"LG.
- 5. Standbasis mit Rollen (GR-1390) Wird für die Installation der Zusatzkassette oder des Höhenausgleichselements benötigt.

Die nachfolgenden Optionen sind verfügbar. Zu Einzelheiten wenden Sie sich bitte an den technischen Kundendienst oder einen unserer Vertriebspartner.

#### Zifferntastatur (GR-1340)

Wird am Bedienfeld installiert.

#### Tisch (MH-4000)

Ein Tisch für das System.

#### RADF-Lifter (KK-2560)

Erleichtert das Schießen des DSDF für Benutzer, die auf einen Rollstuhl angewiesen sind. S.66 "RADF-Lifter verwenden"

#### FAX-Karte (GD-1370)

Erweitert das System um Faxfunktionen. • Wird innerhalb des Systems installiert.

#### WLAN/Bluetooth Modul (GN-4030)

Ermöglicht den Druck über WLAN und Bluetooth. Ermöglicht die Verwendung einer Bluetooth-Tastatur. • Wird innerhalb des Systems installiert.

#### Data Overwrite Dongle (GP-1070)

Löscht temporäre Daten, die beim Kopieren und weiteren Vorgängen anfallen.

#### **IPSec Dongle (GP-1080)**

Ermöglicht die Verwendung von IPsec.

#### Hardcopy Security Kit (GP-1190)

Ermöglicht den Druck mit Sicherheitsmerkmalen und dadurch die Rückverfolgung gedruckter Dokumente.

#### Meta Scan Dongle (GS-1010)

Ermöglicht die Verwendung von Meta Scan.

#### Unicode Font Dongle (GS-1007)

Ermöglicht den Druck mit Unicode Font in einer SAP-Systemumgebung.

#### OCR Dongle (GS-1080, GS-1085)

Ermöglicht die Verwendung von OCR.

Multi Station Print Dongle (GS-1090, GS-1095) Ermöglicht den Multi Station Druck.

#### Hard Disk Kit (GE-1230)

Sie können Festplatten verwenden, die mit dem Federal Information Processing Standard (FIPS140) der U.S.A. kompatibel sind.

#### **Hinweis**

• Je nach Modell sind einige der Optionen bereits installiert und können benutzt werden.

• Einige Optionen sind nicht in allen Ländern verfügbar.

## **RADF-Lifter verwenden**

Benutzer, die auf einen Rollstuhl angewiesen sind, können damit den DSDF barrierefrei schließen.

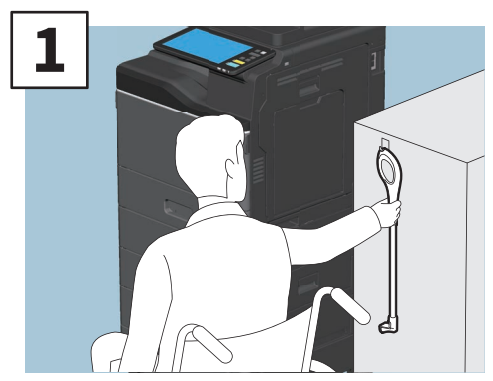

Halten Sie den Lifterarm.

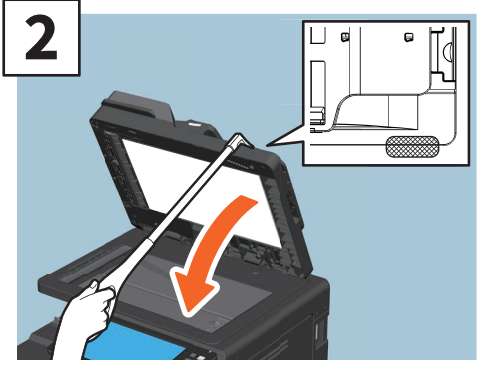

Hängen Sie den Arm in die obere Abdeckung des DSDF ein, um sie zu schließen.

#### **Hinweis**

- Er sollte in der Nähe des Systems aufbewahrt werden. Wenn Sie Ihn auf dem System ablegen, wählen Sie bitte eine Position, an der das Nachlegen von Papier, die Papierstaubeseitigung oder das Nachfüllen von Toner nicht behindert wird.
- Verwenden Sie ihn nur zum Schließen der DADF-Abdeckung.

# Systemanmeldung

Wenn die Abteilung- oder Benutzerverwaltung des Systems aktiviert ist, können Sie wie folgt vorgehen, um die Systemfunktionen zu nutzen.

# Abteilungsverwaltung

Sie können Sie die Nutzung einschränken oder das zulässige Kopiervolumen für einzelne Gruppen oder Abteilungen verwalten. Wenn diese Funktion aktiviert ist, müssen Sie nach dem Einschalten des Systems Ihren Abteilungscode eingeben.

Wenn das System eingeschaltet ist, erscheint folgendes Menü.

| Lepartment Code                          | i. |
|------------------------------------------|----|
| Key in the department code and press OK. |    |
| Department Code                          |    |
|                                          |    |

Geben Sie den Abteilungscode (max. 63-stellig) ein und drücken Sie [OK]. Die Anzeige ändert sich und das System wird betriebsbereit.

Bei einem ungültigen Code ändert sich die Menüanzeige nicht.

### Tipp

Automatisches Zurücksetzen:

- Mit dieser Funktion werden die Funktionseinstellungen auf Ihre Standardwerte zurückgesetzt, auch wenn Sie nicht auf [EINGABE LÖSCHEN (FUNCTION CLEAR)] am Bedienfeld drücken. Diese Funktion wird aktiviert, wenn das System für eine definierte Zeit nicht benutzt wird. Wenn das System mit Abteilungscodes bzw. Benutzeranmeldung arbeitet, zeigt das Display die Eingabeaufforderung für den Abteilungscode/die Benutzeranmeldung. Ansonsten erscheint die Startseite.
- Die Voreinstellung für die automatische Rückstellung beträgt 45 Sekunden. Zum Ändern dieser Einstellung siehe:

```
🚇 e-STUDIO Management-Anleitung (PDF): "Kapitel 2: EINSTELLUNGEN (Admin)" - "Allgemein"
```

• Sind Abteilungscodes bzw. Benutzeranmeldung aktiviert und Sie wollen mit Clientsoftware auf das System zugreifen, müssen Sie sich am System anmelden.

#### Nach der Benutzung

Um eine unbefugte Benutzung des Systems zu verhindern, sollte das Display immer wie folgt auf den Eingabebildschirm des Abteilungscodes zurückgesetzt werden.

- Drücken Sie [ZUGANG (ACCESS)] auf dem Bedienfeld.
- Drücken Sie zweimal [EINGABE LÖSCHEN (FUNCTION CLEAR)] am Bedienfeld.

### Benutzerverwaltung

Zum Einschränken der Systembenutzung und Verwaltung von Systemprotokollen pro Anwender. Ist die Benutzerverwaltung aktiviert, müssen Sie nach dem Einschalten des Systems die Benutzerinformationen (Benutzername und Kennwort) eingeben. Folgen Sie dieser Beschreibung.

#### **Hinweis**

Wenn Sie mehrmals ein ungültiges Kennwort eingeben, interpretiert das System dies als unbefugten Zugriff und sperrt die Benutzeranmeldung für eine definierte Zeit.

Wenn Sie die Meldung erhalten, dass Ihr Benutzerkonto gesperrt wurde oder dass Name und Kennwort falsch eingegeben wurden und Sie sich nicht mehr anmelden können, wenden Sie sich bitte an Ihren Administrator.

### Tipp

- Ist der Gastzugang aktiviert, wird die Taste [Gast (Guest)] am Touch Screen angezeigt. Drücken Sie [Gast (Guest)], um sich als Gast anzumelden. Die verfügbaren Funktionen erfahren Sie vom Administrator.
- Geben Sie Ihre PIN (bis zu 32 Stellen) im Touch Screen ein, wenn Sie dazu aufgefordert werden. Zu Einzelheiten fragen Sie bitte Ihren Administrator.
- Wählen Sie das Projekt, falls Sie dazu aufgefordert werden. Zu Einzelheiten fragen Sie bitte Ihren Administrator.
- Wenn Sie bei der Anmeldung auf Ihren Benutzernamen oben in der Home-Anzeige drücken, können Sie Ihre Zählerinformationen prüfen. Wenn Sie eine interne Authentifizierungsmethode verwenden, können Sie Ihr Kennwort ändern.

#### Nach der Benutzung

Melden Sie sich wie nachfolgend beschrieben ab, um eine unbefugte Nutzung des Systems zu verhindern.

- 1. Verwenden Sie einen der folgenden Abläufe.
  - Drücken Sie [ZUGANG (ACCESS)] auf dem Bedienfeld.
  - Drücken Sie zweimal [EINGABE LÖSCHEN (FUNCTION CLEAR)] am Bedienfeld.
- 2. Wählen Sie im Bestätigungsdialog [Ja (Yes)].

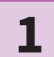

#### Der Dialog zur Benutzeranmeldung erscheint.

Lokale MFP-Authentifizierung am System

| Luser Authentication                         | i |
|----------------------------------------------|---|
| Key in the user name and password. press OK. |   |
| User Name                                    |   |
| Password                                     |   |
|                                              |   |
|                                              |   |
| ОК                                           |   |
|                                              |   |

Windows Domain Authentifizierung, LDAP Authentifizierung

| 💄 User Authenticatio | n                            | i. |
|----------------------|------------------------------|----|
| Key in the user      | name and password. press OK. |    |
| User Name            |                              |    |
|                      |                              |    |
|                      | Domain001                    |    |
|                      |                              |    |

Der Domain-Name wird unter [Domain] angezeigt. Bei LDAP-Authentifizierung wird der Name des LDAP-Servers unter [LDAP] angezeigt.

### Tipp

Falls der zu Ihnen gehörende Domain-Name oder LDAP-Server Name nicht angezeigt wird, drücken Sie v, um den entsprechenden Namen zu wählen.

2

Geben Sie Ihren Benutzernamen (bis zu 128 Buchstaben) und Ihre Kennwort (bis zu 64 Buchstaben) ein und drücken Sie [OK]. Das System ist betriebsbereit.

3

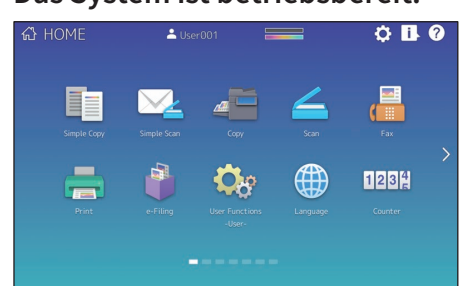

# **MEMO**

# Datensicherung

Die folgenden Daten befinden sich auf dem internen Datenträger des Systems.

- MFP Einstellung
- Benutzerverwaltung (Benutzer, Gruppe, Rolle, Kontingent, Abteilungscode, Vorlage, Adressbuch, Projektcode)
- MailBox
- Home Einstellung
- Applikationen (inklusive Lizenzen)
- e-Filing
- Daten im freigegebenen Ordner

Es ist empfehlenswert, diese Daten zur größtmöglichen Absicherung aller Eventualitäten regelmäßig zu sichern und verweisen hierzu auf die folgenden Handbücher bzw. die Onlinehilfe. Die Daten können auf USB-Datenträger oder über das Netzwerk auf einem externen Server gesichert werden. Die gesicherten Daten können über das Bedienfeld wieder hergestellt werden. Bei Unklarheiten oder zusätzlichem Informationsbedarf wenden Sie sich bitte an Ihren Servicetechniker oder einen Toshiba-Vertriebspartner.

|   | Position                                                             | Handbuch                             | Siehe hierzu                                                                                                    |
|---|----------------------------------------------------------------------|--------------------------------------|----------------------------------------------------------------------------------------------------|
| 1 | Datensicherung<br>einstellen                                         | TopAccess-Anleitung                  | "Kapitel 8: [Administration]" - "[Wartung<br>(Maintenance)]" - "Datenbackup"                                                                        |
| 2 | Sichern oder<br>Wiederherstellen der<br>Daten über das<br>Bedienfeld | e-STUDIO<br>Management-<br>Anleitung | "Kapitel 2: EINSTELLUNGEN (Admin)" -<br>"Datenbackup und Restore einstellen"                                                                        |
| 3 | Sichern der Daten in<br>einem freigegebenen<br>Ordner                | Kurzanleitung                        | "Kapitel 2: BASISFUNKTIONEN" -<br>"Scanfunktionen" - "Speichern gescannter<br>Daten in einem freigegebenen Ordner auf<br>einem Windows Computer" '1 |

\*1 Daten, die auf einem anderen als dem internen Datenträger gespeichert sind (vom Anwender definierter Datenträger), sind nicht enthalten.

# INDEX

#### Α

| 2 |
|---|
| 7 |
| 0 |
| 8 |
| 9 |
| 9 |
| 6 |
| 8 |
|   |

#### В

| Bedienfeld                     |
|--------------------------------|
| Benutzerverwaltung             |
| Beschreibung der Komponenten 8 |

#### С

#### D

| DATENVERARBEITUNG Anzeige        | 10 |
|----------------------------------|----|
| Dokumentanzeige (blau)           | 8  |
| Drucken                          | 56 |
| Dualscan Dokumenteneinzug (DSDF) | 8  |

#### E

| e-Filing                                 | 38  |
|------------------------------------------|-----|
| [EINGABE LÖSCHEN (FUNCTION CLEAR)] Taste | 10  |
| Einschalten                              | 15  |
| Einzugsabdeckung                         | . 8 |
| Energiesparmodus                         | 17  |
| [ENERGIESPAR MODUS (ENERGY SAVER)] Taste | 10  |
| Externer Hefter                          | 64  |
|                                          |     |

#### F

| Faxen               | 55 |
|---------------------|----|
| FAXSPEICHER Anzeige | 10 |
| Fehlercodes         | 54 |

#### G

| Größenskala      | 9 |
|------------------|---|
| Großraumkassette | 8 |

#### Η

| [?] [Hilfe (Help)] Taste | 12 |
|--------------------------|----|
| [HOME] Taste             | 10 |

#### J

Job Status Taste ..... 12

#### Κ

| Kassette                   |
|----------------------------|
| Klammermagazin ersetzen 48 |
| Kopieren 28,55             |
| Korona Reiniger S          |

# L

LAN Port.9Lieferumfang dieses Produkts.60

#### Μ

MAIN POWER Anzeige ..... 10

#### 0

#### Ρ

| Papier einlegen                         | 18 |
|-----------------------------------------|----|
| Papierstopper                           | 9  |
| [POWER] Taste                           | 10 |
| [PROGRAMMIERBAR1 (PROGRAMMABLE1)] Taste | 10 |
| [PROGRAMMIERBAR2 (PROGRAMMABLE2)] Taste | 10 |

#### R

| Regelmäßige Reinigung      | 49 |
|----------------------------|----|
| Reiniger                   | 9  |
| Resttonerbehälter          | 9  |
| Resttonerbehälter ersetzen | 46 |

#### S

| Scanbereich                  | 9  |
|------------------------------|----|
| Scannen                      | 56 |
| Seitenanzeige                | 12 |
| Stapelblatteinzug            | 8  |
| Startseite 12,               | 24 |
| Startseiteneinstellung Taste | 12 |
| [START] Taste                | 10 |
| Status Taste                 | 12 |
| Symbole                      | 52 |
| Sync Taste Startseitendaten  | 12 |
|                              |    |

#### Т

| Tonerkartusche          | 9, | 44 |
|-------------------------|----|----|
| Tonerkartusche ersetzen |    | 44 |
| Touch Screen            |    | 10 |

#### U

| USB-Anschluss         | 9 |
|-----------------------|---|
| USB-Anschluss (4-Pin) | 9 |

#### 

#### W

| Weiter Taste                  | 12 |
|-------------------------------|----|
| Winkel des Bedienfelds ändern | 11 |

#### Ζ

| Zifferntasten (Optional) | 10 |
|--------------------------|----|
| [ZUGANG (ACCESS)] Taste  | 10 |
| Zusatzkassette           | 64 |
e-STUDIO330AC/400AC

MULTIFUNKTIONALE DIGITALE FARBSYSTEME Kurzbedienungsanleitung

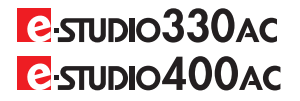

## **Toshiba Tec Corporation**

1-11-1, OSAKI, SHINAGAWA-KU, TOKYO, 141-8562, JAPAN

© 2020 Toshiba Tec Corporation Alle Rechte vorbehalten Patent; http://www.toshibatec.com/en/patent/